# 1. A LabView működése

Mivel a LabView számítógéppel vezérelt mérő és adatfeldolgozó rendszerek programozására szolgál, a gyártó National Instruments a "virtual instrumentation" kifejezést alkalmazza a rendszer jellemzésére. Ennek megfelelően a LabView-ban készült programok a "virtual instrumentation" kifejezésből rövidített \*.vi kiterjesztést kapják. Meg kell azonban jegyezni, hogy a "virtuális" kifejezés némileg megtévesztő abban az esetben, amikor valós műszereket és hardver rendszereket alkalmazunk, mert ilyenkor a LabView-t nem virtuális, hanem nagyon is valóságos berendezések működtetésére alkalmazzuk, igaz, virtuális felületen. Ennek megfelelően nem összekeverendő a virtuális műszer a valóságos, de számítógépről programozható műszerrel, mint ahogyan nem összekeverendő a virtuális laboratórium a távolról vezérelhető, valóságos laboratóriummal. Viszont a LabView valóban lehetőséget kínál virtuális műszerek kezelésére is (azaz nem valóságos műszereket kezelünk, hanem emulált műszereket), ezt a későbbiekben a DAQmx mérésadatgyűjtő rendszer tanulmányozásánál láthatjuk majd. Ezzel a lehetőséggel a szakemberek, egyetemi hallgatók a drága adatgyűjtő kártyák hiányában is, virtuálisan alkalmazhatják a National Instruments adatgyűjtő eszközeit, és sajátíthatják el akár otthon is a mérésadatgyűjtés kezdeti lépéseit...de erről majd később beszélünk.

A *vi* programok speciális könyvtárakba, úgy nevezett "VI Library" -be rendezhetőek. A VI library a fájl kezelőkben "llb" kiterjesztéssel, LabView LLB típusú önálló fájlként jelenik meg, de LabView környezetben egy VI library több *vi* programot is tartalmazhat. A VI programokat nem kell kötelezően LabView Library-ban tárolni, lehet önállóan, különálló fájlként is kezelni, a vi könyvtár egy lehetőség az összetartozó állományok együttkezelésére.

Ha LabView-ban programozunk, akkor a legegyszerűbb esetben 2 ablakot használunk: a felhasználói kezelőfelület ablakát (Front Panel) és a grafikus program ablakát (Block Diagram).

#### Feladat:

Indítsuk el a LabView programot! A kezdő ablakon válasszuk a "Blank VI" menüpontot. Ekkor megjelenik az előző bekezdésben említett két ablak. A fehér felületű ablak a Block Diagram, a szürke felületű ablak a Front Panel.

## 1.1. A felhasználói felület, a Front Panel

Általánosságban tudjuk, hogy amikor egy windows alkalmazást futtatunk, azaz elindítunk egy "exe" kiterjesztésű állományt, akkor megjelenik a képernyőn egy felhasználói ablak, amelyen műveleteket végzünk, majd egy kilépésre szolgáló menüponttal/nyomógombbal, stb. ki tudunk lépni a programból. Ezt a felhasználói felületet tartalmazza LabView-ban a Front Panel. A Front Panelen vannak elhelyezve a programot vezérlő nyomógombok, kapcsolók, (pl. kilépés a programból, mérés indítása, file-ba mentés, visszatöltés, stb.), értékmegadó mezők (pl. mintavételi frekvencia beállítása, csatornák számának megadása, stb.), különböző kijelzők, grafikonok, vagy legördülő típusú menük, vagyis amit a program használója lát. A program fejlesztése közben a LabView fejlesztő környezetéből történő futtatás során is ezen a képernyőn tesztelhető a program.

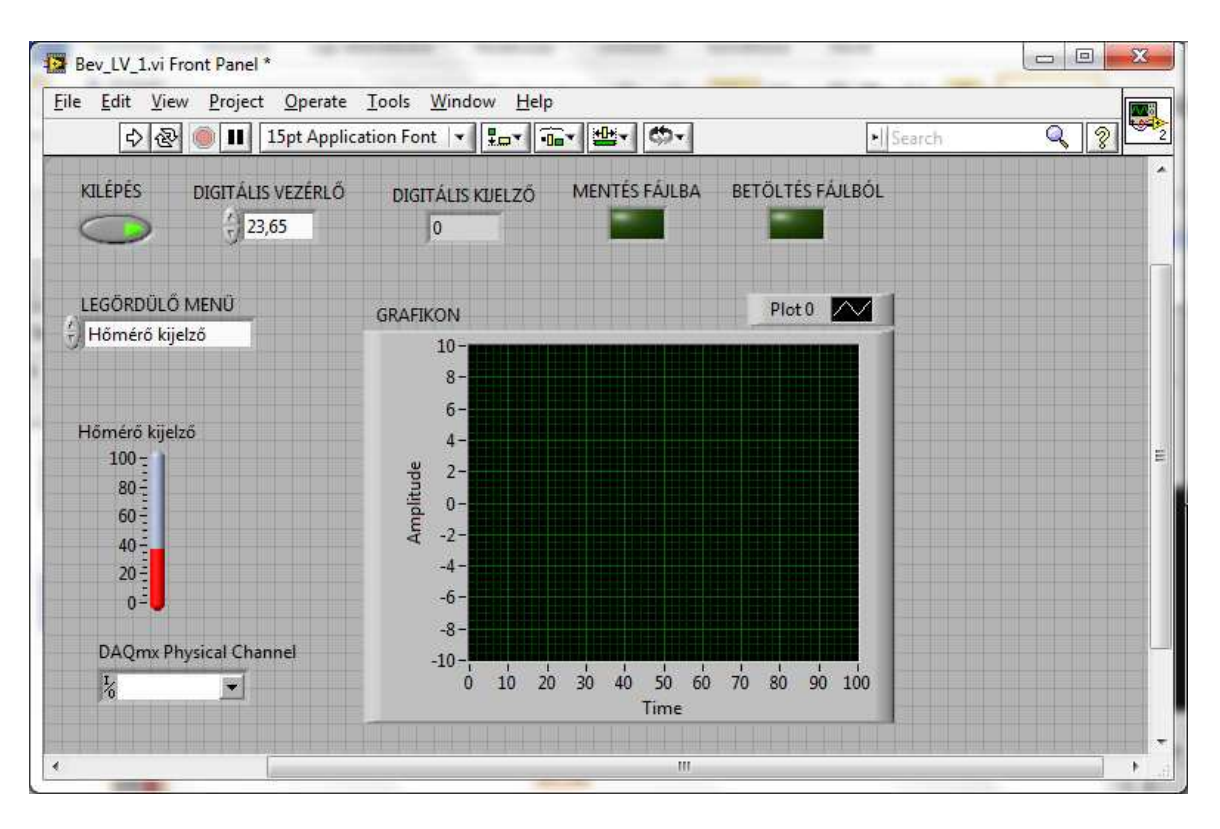

1. ábra Felhasználói kezelőfelület

## **1.2.** A grafikus programozás felülete, a Block Diagram

A Panelen elhelyezett objektumok névvel ellátva automatikusan megjelenek a grafikus program(Block Diagram) ablakában. Itt tervezzük meg a program futását. Tulajdonképpen olyan ez, mint a szokásos programnyelvekben (Pascal, C) a szöveges formátumú forrásnyelvű program, csak itt nem a szövegesen beírt sorok futnak le sorba egymás után, hanem a grafikus jelekkel meghatározott műveletek, függvények, a köztük lévő vezetékezésnek megfelelően.

A Block Diagram-on az objektumokat kétféleképpen jeleníthetjük meg, nagyobb, vagy kisebb ikonokkal. A rendszer alapbeállításban nagy ikonokkal dolgozik. Az egyes ikonokat az egér jobb billentyűjével előhívható menüben, a "View as icon" menüpont pipájának törlésével átalakíthatjuk kicsire.

Ha a programunkat a fejlesztés elejétől kis ikonokkal kívánjuk megjeleníteni, akkor a LabView beállításinál kell megváltoztatni a megjelenítést az alábbiak szerint:

Tools – Options... - Block Diagram – General – Place front panel terminals as icons melletti jelölőnégyzetből a pipa törlése.

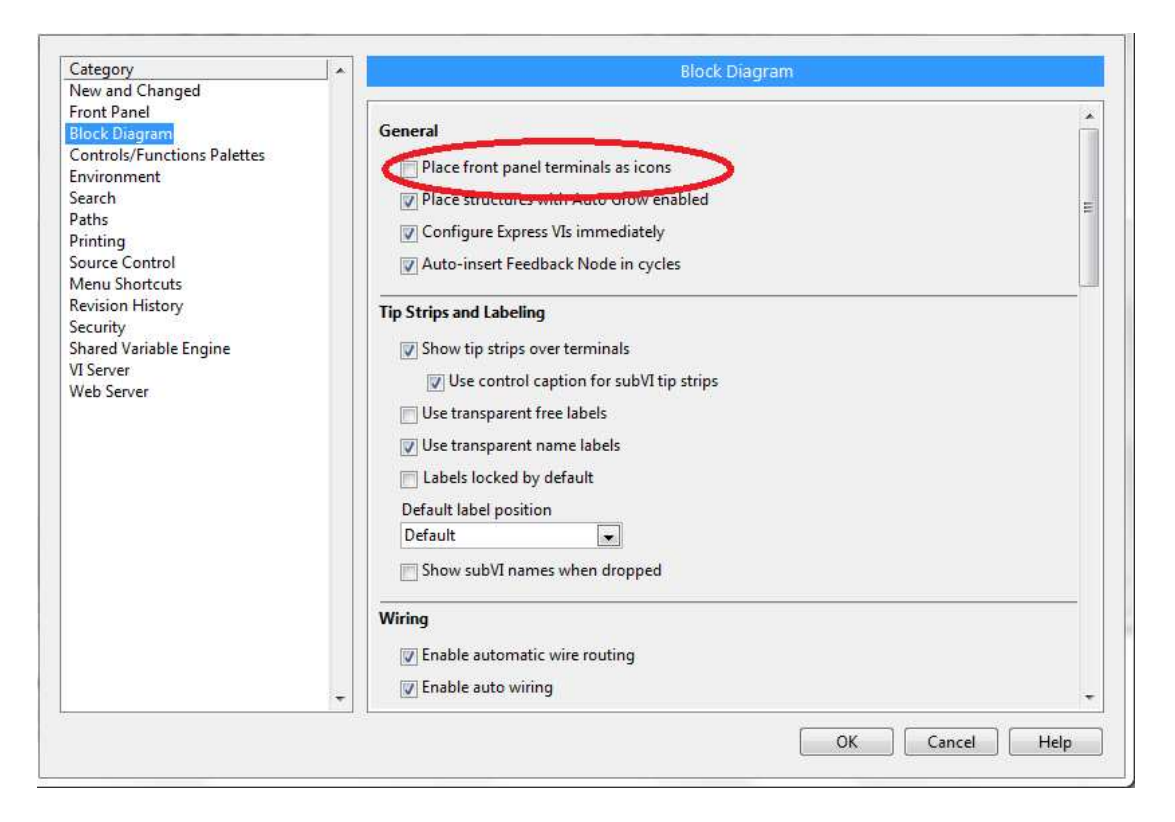

2. ábra Az ikonok megjelenítésének módosítása

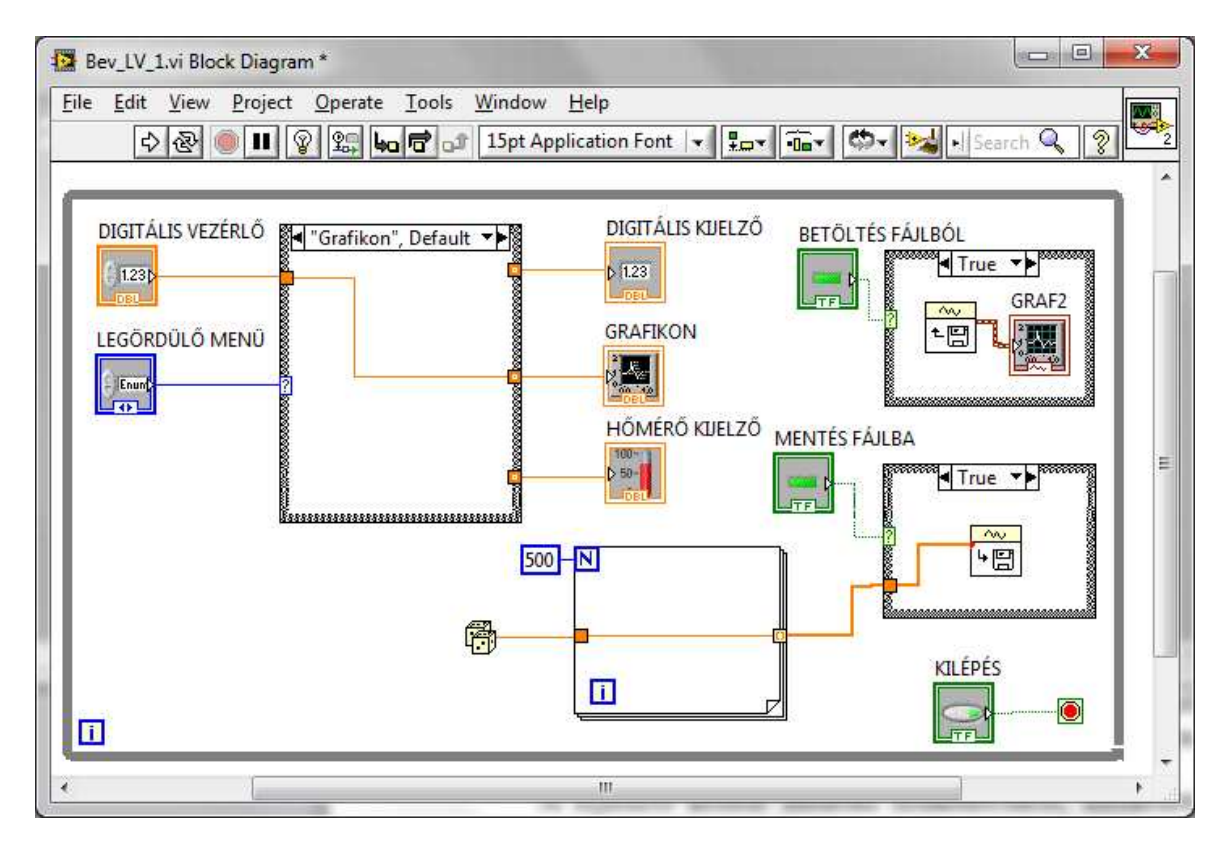

3. ábra Grafikus program LabView-ban nagy ikonokkal

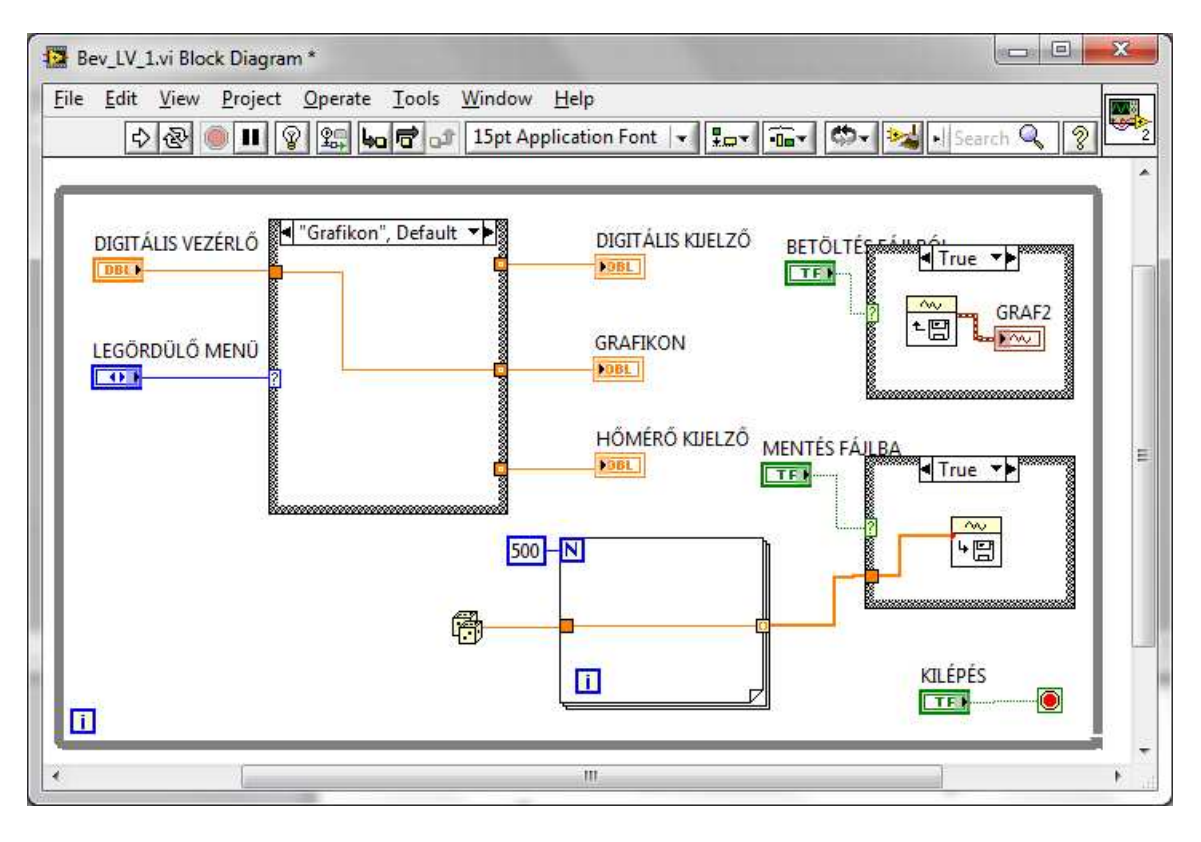

4. ábra Grafikus program LabView-ban kis ikonokkal

# 2. A LabView kezelése

Csak a Windows környezetben megszokott funkcióktól eltérő menük kerülnek bemutatásra, a teljesség igénye nélkül, kezdők számára.

A fejlesztő rendszer kétféle üzemmódban működtethető, szerkesztő és futtató módban. Szerkesztő módban felépíthetjük a Front Panelt és felprogramozhatjuk a Block Diagramot, míg futtató módban tesztelhetjük az elkészült programot.

**FONTOS FIGYELMEZTETÉS!** A program futtatásakor mindig vegyük figyelembe és gondoljuk át, hogy a felhasználó a kész alkalmazás futtatását megfelelő módon tudja-e majd kezelni. Például, ha a futtatás előtt be kell valamit állítani a Front Panelen ahhoz, hogy megfelelően működjön a program, akkor az az exe kiterjesztésű alkalmazás futtatásakor nem lesz lehetséges, vagy ha a program leállítása után át kell valamit állítani ahhoz, hogy újra futtatható legyen a program, az exe alkalmazásnál megint csak lehetetlen. Ezért lehetőség szerint kerüljük a folyamatos futtatás (Continuously running 🕑 ) menü vagy a vészleállító (Abort execution ) menü alkalmazását.

# 2.1. A fejlesztő környezet menüjének ismertetése

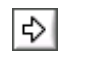

A program futtatása ezzel az ikonnal történik,

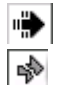

a nyíl futás közben átvált feketére,

ha a nyíl összetöredezett képet mutat, akkor a program nem futtatható, mert hibás. Ilyenkor az egérrel a nyílra kattintva kapunk egy hibalistát. A listán bármely hibára rákattintunk, részletes leírást ad a kiválasztott hibáról, és a *Show Error* gombot megnyomva, a helyét is megmutatja a diagramon.

A program folyamatos futtatása. Ha a program a végére ér, kezdi elölről. Alkalmazását nem javaslom, legfeljebb különleges programtesztelés esetén.

Vészgomb, a program vészleállítására. Üzemszerűen a program a Front Panelon leállítható kell legyen, ezért ezt a gombot csak akkor használjuk, ha a program leállító gombjával ez nem sikerül. (pl. végtelen ciklust hoztunk létre)

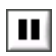

pillanatmegállítás a program futása közben

Csak a Block Diagram ablakban találjuk meg, ha futtatás közben a "lámpát" bekapcsoljuk, akkor vizuálisan követhetjük a program futását a grafikus programban. Láthatjuk, mikor melyik változó, milyen értéket vesz fel és továbbít. Ez a függvény kiválóan alkalmazható a hibakereséseknél, a program debuggolásakor.

Hasznos menüpont lehet az *Edit* menü *Remove Broken Wires* pontja, ami a CTRL-B gyorsbillentyűvel is elérhető.

Szintén hasznos lehet a CTRL-T billentyű kombináció, amellyel a Front Panel és a Block Diagram a képernyőn egymás mellé kerül, és mindkettő láthatóvá válik.

## 2.2. Tools Palette

Szerkesztés közben mindig legyen a képernyőn. Megjeleníthető a *View - Tools Palette* menü kiválasztásával. A program kezelését segíti különböző típusú és funkciójú kurzorokkal. A különböző kurzorok segítségével a kezdeti értékek átírhatóak, az objektumok átnevezhetőek, átméretezhetőek, áthelyezhetőek, átszínezhetőek, stb.

A legfontosabb eszközök a kezeléshez:

A kezdeti érték megváltoztatása, nyomógomb átkapcsolása szerkesztő üzem közben.

Általános kurzor az objektumok áthelyezésére, átméretezésére szolgál. Ezzel a kurzorral az objektumok cím mezője az objektumtól függetlenül is mozgatható.

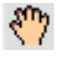

Objektumok megnevezéssel együtt történő áthelyezésére szolgál.

A Bármilyen szöveg átírása. Akár menüsorban, akár címben, akár számérték mezőben ezzel átírható a beállított szöveg vagy érték.

Ezt a kurzort csak a Diagram ablakban használjuk, az objektumok összekapcsolására. Ezzel a "vezetékkel" jelöljük ki a program futásának sorrendjét.

<mark>-</mark> /

Színek megváltoztatása.

A program futása közben megszakítási pontok (breakpoint) elhelyezése. Ezt a kurzort csak a Block Diagram ablakban használjuk.

A beállított értékek csak akkor kerülnek elmentésre, tehát akkor fogja a program defaultként kezelni, ha az *Operate – Make Current Values Default* menüpontra lépünk.

## 2.3. A Front Panel könyvtárai

A Front Panelre a vezérlő palettáról (Controls Palette) választhatjuk ki a programunkhoz szükséges vezérlő és kijelző objektumokat. A vezérlő paletta megjeleníthető a jobb egérgombbal, vagy a *View – Controls Palette* menüpont kiválasztásával. A továbbiakban a Control Palette "Modern" könyvtárának objektumait fogjuk alkalmazni, ezért ez kerül bemutatásra.

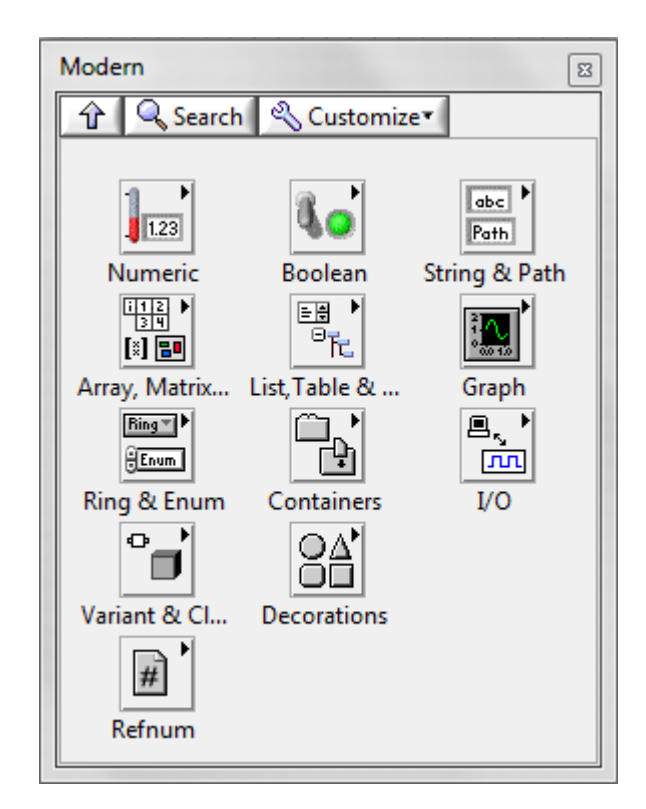

5. ábra Controls Palette

## 2.3.1. Vezérlők és kijelzők

A fenti objektumok mindegyike lehet vezérlő vagy kijelző. Minden objektumot átkonfigurálhatunk, a kijelzőből vezérlőt csinálhatunk és viszont, ha az objektum fölött az egér jobb gombjával előhívjuk az editáló ablakot, és kiválasztjuk a *Change to Control/Indicator* menüpontot. A vezérlő és kijelző típusú objektumok a Diagramon különböző képpel jelennek meg. A vezérlők kerete vastag vonal, a kijelzők kerete vékony vonal. Az adatfolyam irányának megfelelően a vezérlőkből az ikon jobb oldalán kifelé mutat nyíl, a kijelzők ikonján pedig a bal oldalon befelé mutat a nyíl, jelezve, hogy a vezérlő adatot küld, a kijelző pedig adatot fogad.

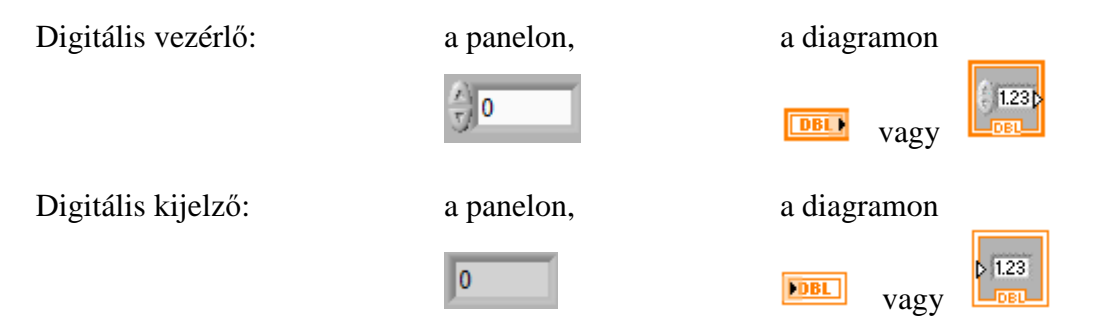

## 2.3.2. A vezérlő palettáról választható legfontosabb objektumok:

A paletta felső sora:

|                                                       | Modern                                                                                                    |                                        |
|-------------------------------------------------------|----------------------------------------------------------------------------------------------------|----------------------------------------|
|                                                       |                                                                                                    |                                        |
|                                                       | Image: Sector of the sector of the sector |                                        |
| Numeric                                               | Boolean 🖾                                                                                                    | String & Path                          |
| ☆ Search % Customize*                                 | ☆ Q Search & Customize▼                                                                                                    | ☆ Q Search & Customize▼                |
| 123 123 1200 1200                                     | 000                                                                                                    | abc abc v                              |
| Numeric Co Numeric Indi Time Stamp Time Stamp         | Push Button Rocker Vert Rocker                                                                                                    | String Control String Indica Combo Box |
| 10- 10-<br>5- 5-                                      | • • 6                                                                                                    | Path Path                              |
| ومن معنى معنى معنى معنى معنى معنى معنى مع             | Round LED Horizontal T Vertical Tog                                                                                                    | File Path Co File Path Indi            |
| · · · · · · · · · · · · · · · · · · ·                 | <b>— — —</b>                                                                                                    |                                        |
| Horizontal Fi Horizontal P Horizontal Pr Horizontal G | Square LED Slide Switch Vertical Slide                                                                                                    |                                        |
| 5 5 V                                                 | OK CANCEL STOP                                                                                                    |                                        |
| Knob Dial Meter Gauge                                 | OK Button Cancel Button Stop Button                                                                                                    |                                        |
| 100-0<br>5-000-0<br>50-00000000000000000000000        | 0                                                                                                    |                                        |
| Tank Thermometer Horizontal S Vertical Scrol          | Radio Buttons                                                                                                    |                                        |
| 8                                                     |                                                                                                    |                                        |
| Framed Colo                                           |                                                                                                    |                                        |
| számértékek kezelése                                  | kétállapotú egységek                                                                                                    | szöveg kezelő mezők                    |

6. ábra A Controls Palette felső sorából választható objektumok

Amennyiben a Boolean típusú egység vezérlő típusú, akkor meghatározhatjuk a kapcsolás módját:

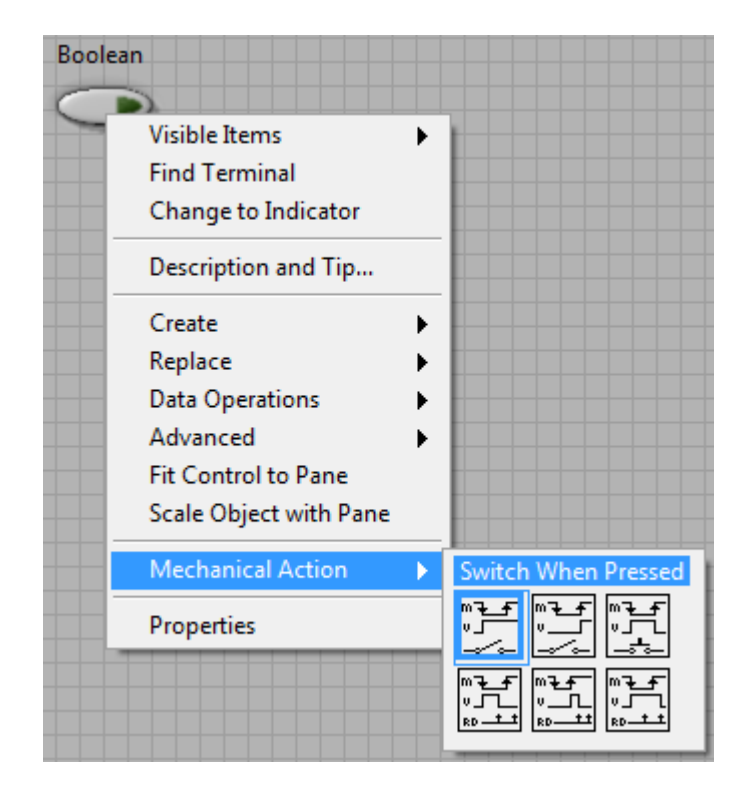

7. ábra Kétállású vezérlő kapcsolók kapcsolási módjai

Funkciók:

- Megnyomásra kapcsol, és bekapcsolva marad (Switch When Pressed)
- Elengedésre kapcsol, és bekapcsolva marad (Switch When Released)
- Addig tart bekapcsolva, amíg a gombot lenyomva tartjuk (Switch Until Released)
- Megnyomásra bekapcsol és a következő órajelre kikapcsol (Latch When Pressed)

- Megnyomás után, elengedésre bekapcsol és a következő órajelre kikapcsol (Latch When Released)

- Megnyomásra bekapcsol, és a gomb elengedését követő órajelig bekapcsolva marad (Latch Until Released)

A paletta második sora:

|                                        |                                                                                                    | Graph                    |                      |             | 8              |
|----------------------------------------|----------------------------------------------------------------------------------------------------|--------------------------|----------------------|-------------|----------------|
| Modern                                 | 8                                                                                                    | 순 Q Search               | & Customize <b>*</b> |             |                |
| 1 Search & Customize*                  |                                                                                                    |                          |                      |             |                |
|                                        | abc Path                                                                                                    | Waveform C V             | Vaveform G           | XY Graph    | Ex XY Graph    |
| Numeric Boolean Strin                  | g & Path                                                                                                    | Intensity Chart In       | ntensity Gra Di      | gital Wave  | Mixed Signal   |
| Array, Matrix List, Table & G          | iraph                                                                                                    |                          | r tr                 |             |                |
|                                        |                                                                                                    | Compass Plot             | Error Bar Plot F     | eather Plot | XY Plot Matrix |
|                                        |                                                                                                    | Controls                 |                      | 3D Picture  | 3D Graph       |
| Array Matrix & Cluster                 |                                                                                                    |                          |                      |             |                |
|                                        | Contraction of the search of the search of t | ustomize                 |                      |             | 8              |
|                                        |                                                                                                    | ABC                      |                      |             |                |
| Array Cluster                          | Listbox Multico                                                                                                    | III IIIIII<br>Iumn Table | Tree                 | Ex Tabl     | e              |
|                                        |                                                                                                    |                          |                      |             |                |
| RealMatrix.ctl ComplexMat              |                                                                                                    |                          |                      |             |                |
| Error In 3D.ctl Error Out 3D           |                                                                                                    |                          |                      |             |                |
| ······································ |                                                                                                    | c.                       | "1 1 (AD             |             |                |

tömbök megadása

táblázatok/listák

grafikonok (2D és 3D)

8. ábra A Controls Palette második sorából választható objektumok

A grafikonok alkalmazása igen széles lehetőségeket biztosít, ezért a grafikonok könyvtárát részletesebben is bemutatjuk.

### Grafikonos megjelenítés lehetőségei LabView-ban

A felsorolás a teljesség igénye nélkül készül, csupán azokra a lehetőségekre mutat rá, amelyek a LabView bevezető kurzusain előfordulnak.

| Graph                                                                                            |                                  |                                                | ×              |
|--------------------------------------------------------------------------------------------------|----------------------------------|------------------------------------------------|----------------|
| 🕆 🔍 Search                                                                                       | 🖉 🔦 Customiz                     | e▼                                             |                |
| $\langle \ \rangle$                                                                              | Wavefor                          | m Chart                                        |                |
|                                                                                                  |                                  |                                                |                |
| Waveform C.                                                                                      | Waveform G                       | XY Graph                                       | Ex XY Graph    |
| 2<br>1<br>2<br>2<br>1<br>2<br>2<br>1<br>2<br>2<br>2<br>2<br>1<br>2<br>1<br>2<br>1<br>2<br>1<br>2 |                                  | 2 <b>31212</b><br>1 <b>31217</b><br>0 500 1 10 |                |
| Intensity Chart                                                                                  | Intensity Gra                    | Digital Wave                                   | Mixed Signal   |
|                                                                                                  | [ <sup>1</sup> 1 <sup>1</sup> 1] | <u>الجر</u>                                    |                |
| Compass Plot                                                                                     | Error Bar Plot                   | Feather Plot                                   | XY Plot Matrix |
|                                                                                                  |                                  | 20                                             |                |
| Controls                                                                                         |                                  | 3D Picture                                     | 3D Graph       |

9. ábra Waveform Chart kiválasztása

A *Waveform Chart* egy folyamatosan "futó" grafikus megjelenítő, amelyen akár pontonként jeleníthetők meg az értékek, és mint egy regisztráló működik.

| Graph                                                                                            |                |                                                                   | E              |
|--------------------------------------------------------------------------------------------------|----------------|-------------------------------------------------------------------|----------------|
| 🕆 🔍 Search                                                                                       | 🔦 Customiz     | e▼                                                                |                |
|                                                                                                  | Wayefor        | m Graph                                                           |                |
| 2<br>1 - Age-<br>8 60 - 10                                                                       |                |                                                                   |                |
| Waveform C                                                                                       | Waveform 6     | XY Graph                                                          | Ex XY Graph    |
| 2<br>1<br>2<br>2<br>2<br>2<br>2<br>2<br>2<br>2<br>2<br>2<br>2<br>2<br>2<br>2<br>2<br>2<br>2<br>2 |                | 2 <b>31212</b><br>1 <b>31212</b><br>0 <b>3121</b><br>0 <b>312</b> |                |
| Intensity Chart                                                                                  | Intensity Gra  | Digital Wave                                                      | Mixed Signal   |
| ÷                                                                                                | T T T          | <b>K</b>                                                          |                |
| Compass Plot                                                                                     | Error Bar Plot | Feather Plot                                                      | XY Plot Matrix |
|                                                                                                  |                | 20                                                                |                |
| Controls                                                                                         |                | 3D Picture                                                        | 3D Graph       |

10. ábra Waveform Graph kiválasztása

A Waveform Graph a "hagyományos megjelenítője a hullámformáknak. Egy tetszőleges típusú tömb értékeit jeleníti meg pontonként úgy, hogy a vízszintes tengelyen a pontok sorszáma látható.

| Graph                                                                                            |                |                                                | B              |
|--------------------------------------------------------------------------------------------------|----------------|------------------------------------------------|----------------|
| 🔒 🔍 Search                                                                                       | n 🔌 Customiz   | e▼                                             |                |
|                                                                                                  | XY G           | iraph                                          |                |
| 2<br>1<br>2<br>2<br>2<br>2<br>2<br>2<br>2<br>2<br>2<br>2<br>2<br>2<br>2<br>2<br>2<br>2<br>2<br>2 |                | (團)                                            |                |
| Waveform C                                                                                       | Waveform G     | XY Graph                                       | Ex XY Graph    |
| 2<br>1<br>9<br>000 110                                                                           |                | 2 <b>31217</b><br>1 <b>1111</b><br>0 000 1 100 |                |
| Intensity Chart                                                                                  | Intensity Gra  | Digital Wave                                   | Mixed Signal   |
| ÷                                                                                                | Trate          | <u>k</u>                                       |                |
| Compass Plot                                                                                     | Error Bar Plot | Feather Plot                                   | XY Plot Matrix |
|                                                                                                  |                | 20                                             |                |
| Controls                                                                                         |                | 3D Picture                                     | 3D Graph       |

XY Graph kiválasztása

Az XY Graph a Waveform Graph-hoz hasonló, de a vízszintes tengelyhez is hozzárendeljük egy tömb értékeit, így valós értékeket tudunk megjeleníteni mindkét tengelyen, azaz, ha a vízszintes tengely idő tengely, akkor az X tengely tömbjébe időpillanatokat tárolunk, ha mondjuk frekvencia, akkor a megfelelő frekvenciákat, stb.

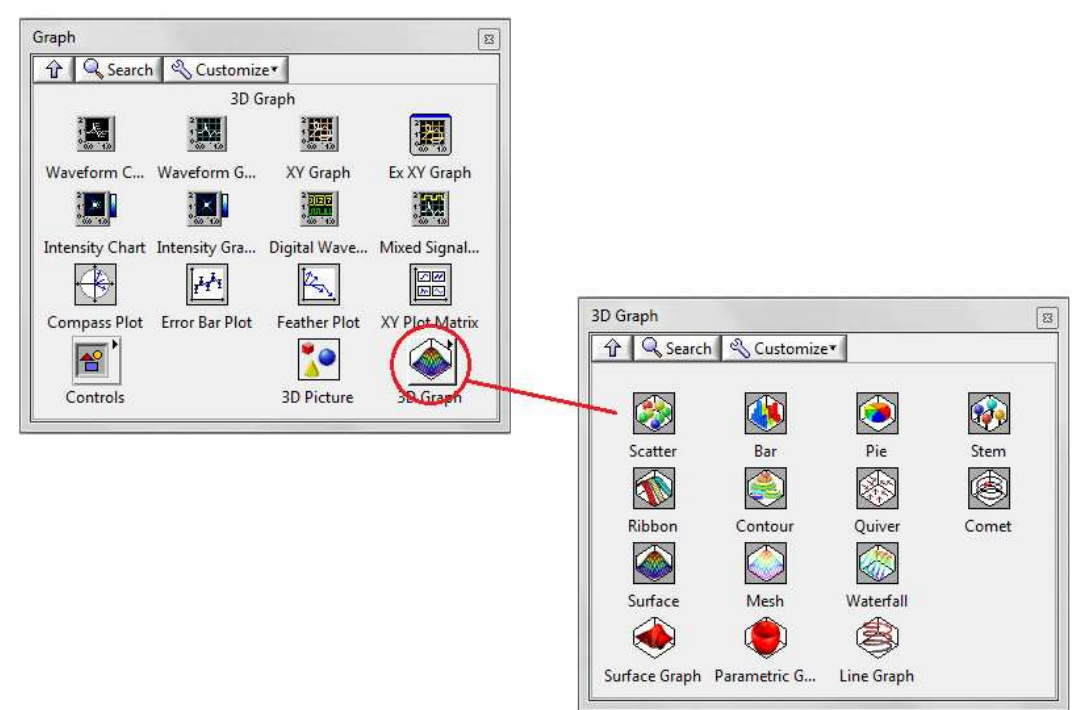

11. ábra 3D-s grafikonok megjelenítése

A 3D-s grafikonok megjelenítésének, amint azt a 11. ábra mutatja, igen sok lehetőség van. A LabView-nak kiemelkedően jól alkalmazható ez a funkciója, nagyon egyszerűen és ehhez képest sok funkcióval, rugalmasan lehet 3D-s grafikonokat készíteni.

A LabView bevezető kurzusain a paletta harmadik sorából csak az első alkönyvtárat használjuk, ami a Ring & Enum cím alatt található. Ebben az alkönyvtárban a legördülő menük közül válogathatunk. Működésük hasonló, kis különbséggel. Javasoljuk kezdetekben az Enum típusú legördülő alkalmazását, mert a Block Diagramon ezt a legegyszerűbb kezelni.

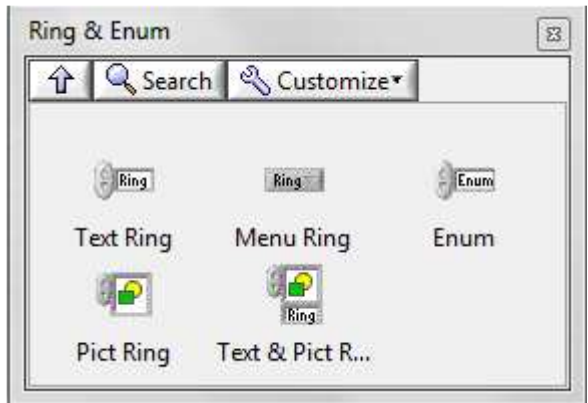

12. ábra Legördülő menük

# 2.4. A Block Diagram függvényei

# 2.4.1. Érték típusok

LabView programozásban a változó típusok a C (Pascal) programnyelvekhez hasonlóan alkalmazhatóak, de itt a különböző típusok, különböző színekkel jelennek meg:

integer
double (real)
Boolean
string (char)
a Measurement

a Measurement and Automation – ban meghatározott virtuális csatorna.

Integer és double változók típusa megváltoztatható a *Representation* menüpontban (egér jobb gomb)

| Nur | meric               |   |                    |                         |          |                     |
|-----|---------------------|---|--------------------|-------------------------|----------|---------------------|
| EDR | Visible Items       | • |                    |                         |          |                     |
|     | Find Indicator      |   |                    |                         |          |                     |
|     | Hide Indicator      |   | I                  |                         |          |                     |
|     | Change to Control   |   | I                  |                         |          |                     |
|     | Change to Constant  |   | I                  |                         |          |                     |
|     | Description and Tip |   |                    |                         |          |                     |
|     | Numeric Palette     | ► |                    |                         |          |                     |
|     | Create              | • | I                  |                         |          |                     |
|     | Data Operations     | • | I                  |                         |          |                     |
|     | Advanced            | × |                    |                         |          |                     |
|     | View As Icon        |   |                    |                         |          |                     |
|     | Adapt To Source     | , |                    |                         |          |                     |
|     | Representation      | × |                    | W                       | ord      |                     |
|     | Properties          |   | EXT                | DBL<br>18               | SGL<br>E | FXP                 |
|     |                     |   | <b>164</b><br>63 0 | <b>I 32</b><br>31 0<br> | I16      | 18<br><sup>70</sup> |
|     |                     |   | <b>U64</b><br>63 0 | <b>U32</b><br>≟         | U16      | U8                  |
|     |                     |   |                    |                         | CSG      |                     |

13. ábra Az érték típusának megváltoztatása

Az utolsó sorban található CXT, CDB és CSG típusok komplex érték típusok, mint azt az alábbiakban láthatjuk:

Numeric Numeric

## 2.4.2. Function Palette

A programban alkalmazható függvényeket a függvény palettáról (Function Palette) hívhatjuk be.

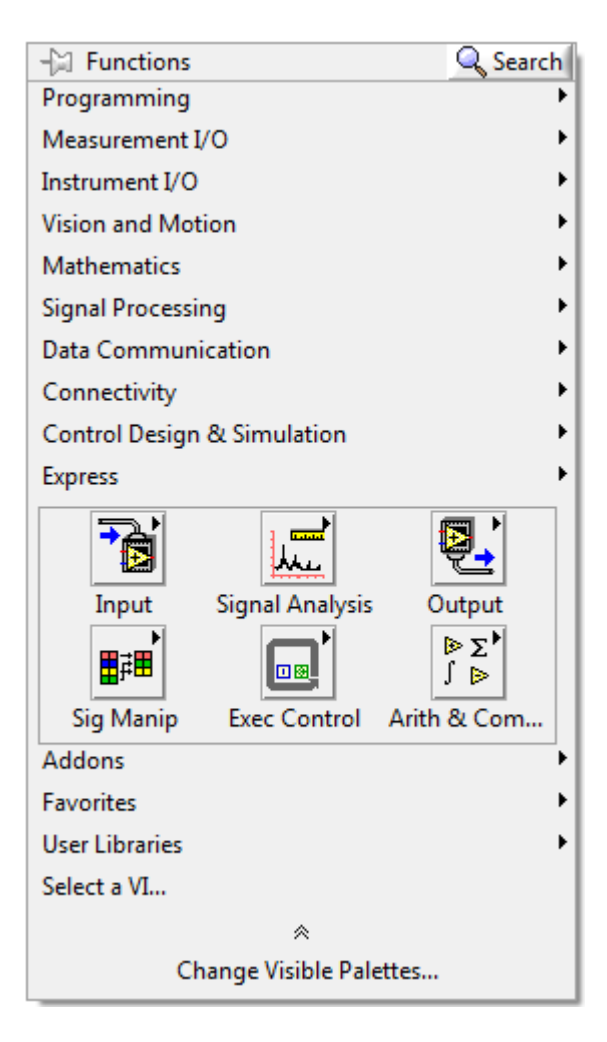

14. ábra A teljes Function Palette

A LabView bevezető kurzusaiban szinte kizárólag a "Programming" könyvtár függvényeit alkalmazzuk, ezért a továbbiakban ezt mutatjuk be.

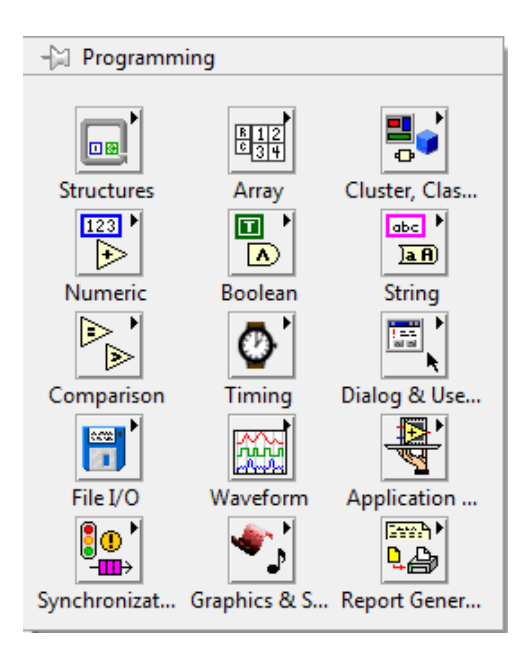

15. ábra A Programming könyvtár eszköztára

#### A Programming könyvtár felső sora:

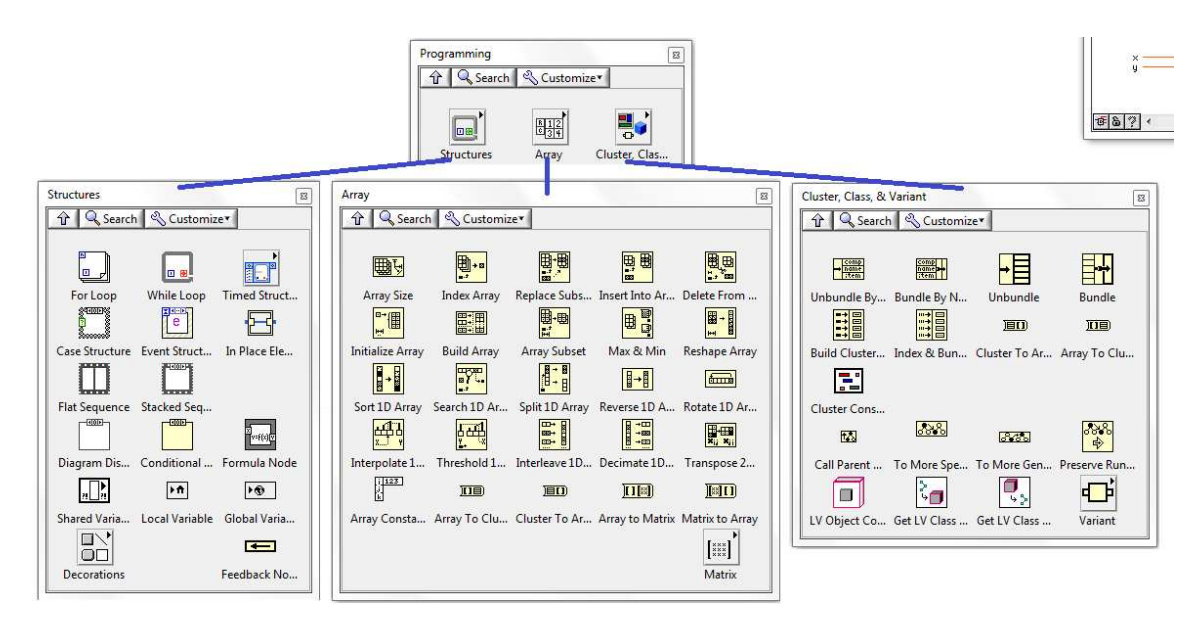

tömbkezelő műveletek

Cluster kezelő műveletek

ciklusok while, for case, sequence egyenletek

16. ábra A Function Palette felső sorából választható függvények

A függvény paletta második sorában Numeric könyvtár az alapvető matematikai műveleteket tartalmazza (17. ábra), a Boolean könyvtár a Boole algebra alapműveleteit (18. ábra), a Sting könyvtár pedig a karakter és szöveg kezelő műveletekt (19. ábra) :

| Numeric  |        |              |               |               |              | B                     |
|----------|--------|--------------|---------------|---------------|--------------|-----------------------|
| ŶQ       | Search | n 🔌 Customiz | e*            |               |              |                       |
|          |        |              |               |               |              |                       |
| 🕨        | >      | Þ            | ×             | ÷             | ÷R<br>10     | ) <u>132</u> )<br>DBL |
| Add      | 1      | Subtract     | Multiply      | Divide        | Quotient &   | Conversion            |
| +        | >      | ∢            | $\Sigma$      | Þ             |              |                       |
| Increm   | ent    | Decrement    | Add Array El  | Multiply Arra | Compound     | Data Manipu           |
|          | >      | ₽            | ₽             | ₽             | ×2           | 8+iY                  |
| Absolute | Val    | Round To N   | Round Towa    | Round Towa    | Scale By Pow | Complex               |
|          | >      | ×2           |               | <b>*</b>      |              | mx+b<br>∼+^√          |
| Square   | Root   | Square       | Negate        | Reciprocal    | Sign         | Scaling               |
| 123      | 3      | ⊕ Enum       | Ring          | r 🗗           | EXPR         | FXP                   |
| Numeric  | : Co   | Enum Const   | Ring Constant | Random Nu     | Expression N | Fixed-Point           |
| 123      | ]      | +00          | -00           | E             |              | π ►<br>€              |
| DBL Nur  | neri   | +Inf         | -Inf          | Machine Eps   |              | Math Consta           |

17. ábra A Numeric könyvtárban választható függvények

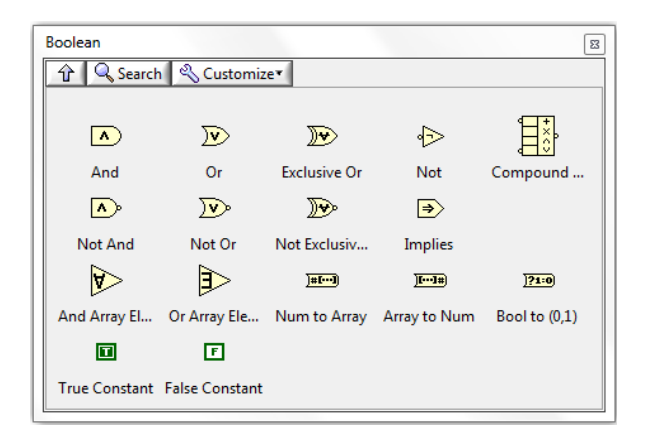

18. ábra A Boolean könyvtárban választható függvények

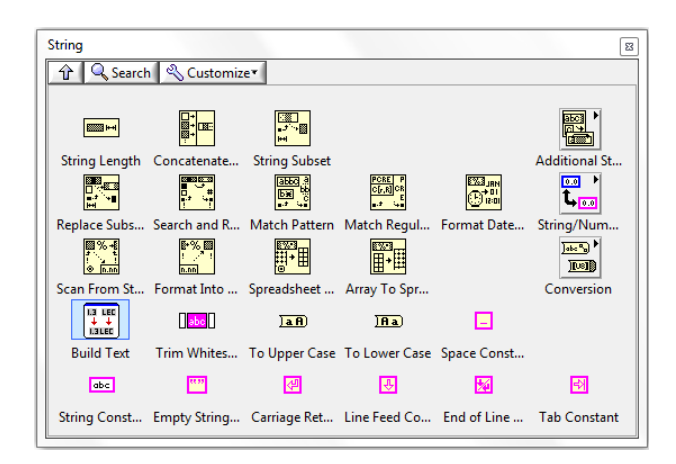

19. ábra A String könyvtárban választható függvények

A függvény paletta harmadik sorában a Comparison az összehasonlítások függvényeit tartalmazza (20. ábra), a Timing könyvtár a különböző időzítések, dátum és idő kezelések függvényeit (21. ábra), és a Dialog & User Interface könyvtárban a felhasználóval történő speciális kommunikáció függvényei, üzenet kiíratás, felhasználói művelet végzésére felszólítás, várakozás, stb. (22. ábra).

| Comparison       |                      |                      |                 |              | 8              |
|------------------|----------------------|----------------------|-----------------|--------------|----------------|
| 🕜 🔍 Searc        | h <u> S</u> Customiz | e▼                   |                 |              |                |
|                  |                      |                      |                 |              |                |
|                  | ≽                    | $\geqslant$          | $\geq$          | $\geqslant$  | <b>&gt;</b>    |
| Equal?           | Not Equal?           | Greater?             | Less?           | Greater Or E | Less Or Equal? |
| Þ                | <b>‡0</b>            | >0                   | <0              | 30           | <b>\$0</b>     |
| Equal To 0?      | Not Equal To         | Greater Than         | Less Than 0?    | Greater Or E | Less Or Equa   |
|                  | 27 w<br>27 w         | <mark>&amp;</mark> ? | <b>&gt;&gt;</b> | 2            |                |
| Select           | Max & Min            | In Range and         | Not A Numb      | Empty Array? | Empty String   |
| 92               | •                    |                      |                 | .?>          |                |
| Decimal Digit?   | Hex Digit?           | Octal Digit?         | Printable?      | White Space? | Lexical Class  |
| _ <mark>_</mark> |                      |                      |                 |              |                |
| Comparison       |                      |                      |                 |              | Fixed-Point    |

20. ábra A Comparison könyvtárban választható függvények

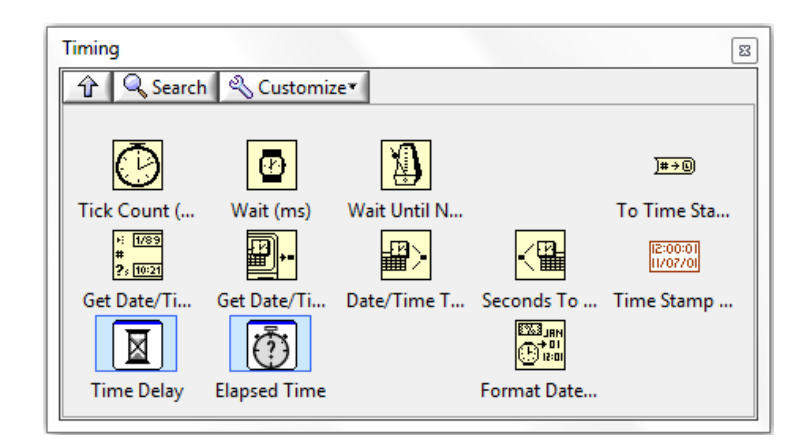

21. ábra A Timing könyvtárban választható függvények

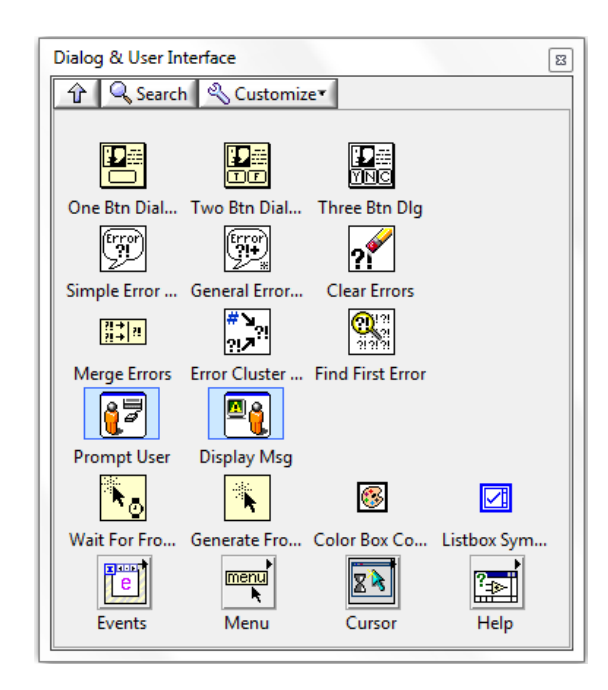

22. ábra A Dialog & User Interface könyvtárban választható függvények

A függvény paletta negyedik sorából a fájl kezelő függvényeket alkalmazzuk majd a bevezető kurzuson, ami a 23. ábrán látható, valamint a Waveform könyvtár hullámforma kezelő függvényeit (24. ábra).

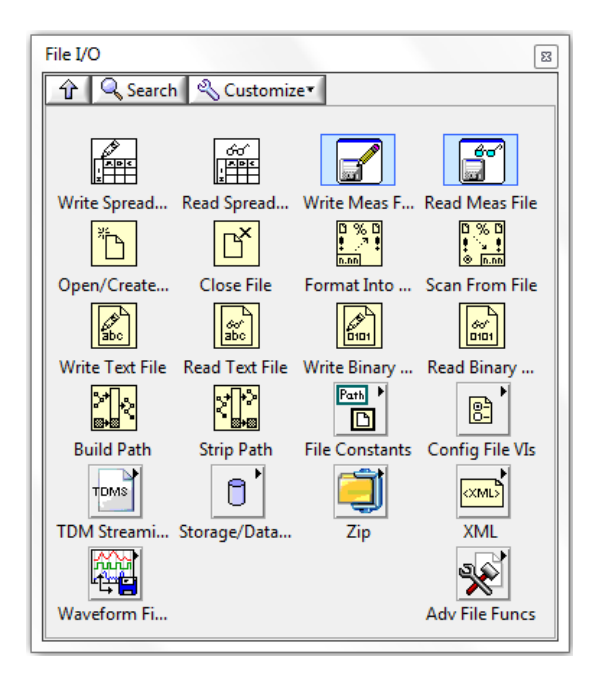

23. ábra A File I/O könyvtárban választható függvények

| Waveform                  |                         |               |                                              |                         | 8            |
|---------------------------|-------------------------|---------------|----------------------------------------------|-------------------------|--------------|
| 🕆 🔍 Search 🔍 Cu           | ustomize▼               |               |                                              |                         |              |
|                           |                         |               |                                              |                         |              |
| ~~ <u>t0</u><br><u>dt</u> | <mark>™ .</mark> ≯      | <b>∼</b> .    | <u>~                                    </u> | <mark>∿ տ</mark><br>Կ ∾ |              |
| Get Wfm Co Build W        | /avef Set Attribute     | Get Attribute | Analog to Di                                 | Digital to An           |              |
|                           | <mark>m ∧m</mark><br>©© |               | <mark>∼ m</mark><br>↓                        | <mark>∼ π</mark><br>≧   |              |
| Idx Wfm Array Copy W      | Vfm dt Align Times      | Get Wfm Su    | Get Final Time                               | Wfm Duration            |              |
|                           | <u>m</u><br>∰<br>↓[t]   |               |                                              |                         |              |
| Scale Delta t Get XY      | Value Get Time Arr      |               |                                              |                         |              |
|                           |                         |               |                                              |                         |              |
|                           |                         |               | Analog Wfm                                   | Digital Wfm             | Wfm File I/O |

24. ábra A Waveform könyvtárban választható függvények

# 3. Jelgenerálás, megjelenítés, jelfeldolgozás alapfunkciói

### FELADAT

Készítsen egy olyan tömböt, amelynek az elemeit egy START gomb megnyomásakor feltölt a program 1 periódusnyi szinuszosan változó értékekkel. Legyen a tömb elemeinek a száma 1000. A szinusz jel amplitúdója legyen 5,0. Rajzolja ki a kapott szinusz hullámot egy Waveform Graph típusú grafikonra. A feladat megoldásához szükségünk lesz egy olyan függvényre, amely szinusz értéket számol. Ezt a Mathematics könyvtár, Elementary & Special Functions > Trigonometric Functions alkönyvtárában találjuk.

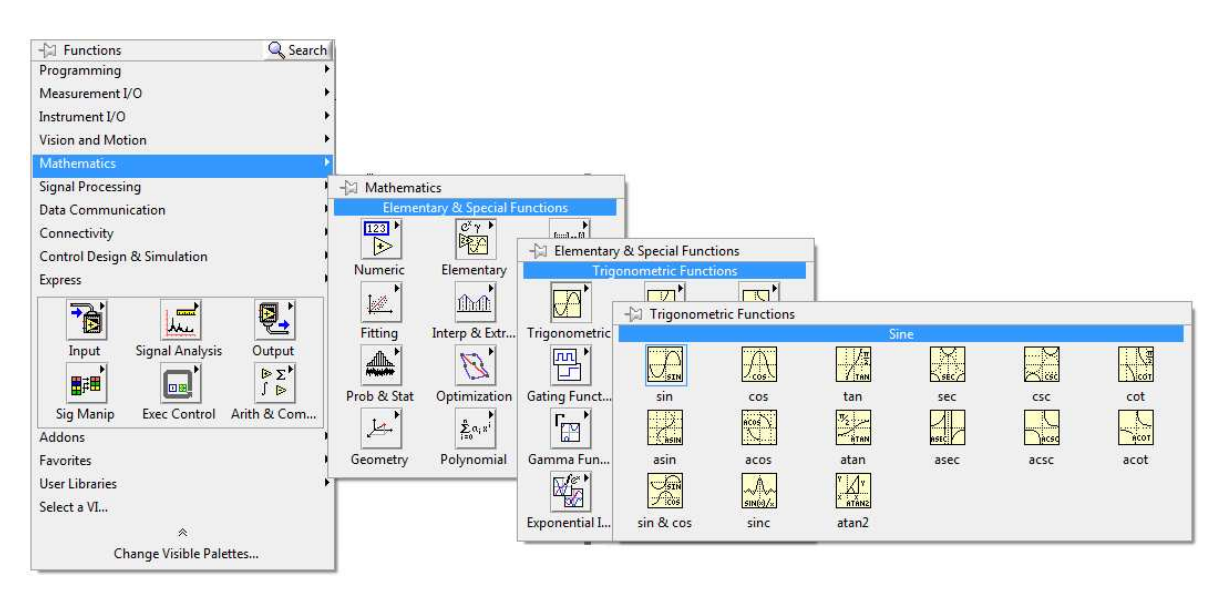

### 25. ábra Függvény egy radiánban megadott szög szinuszának kiszámolásához

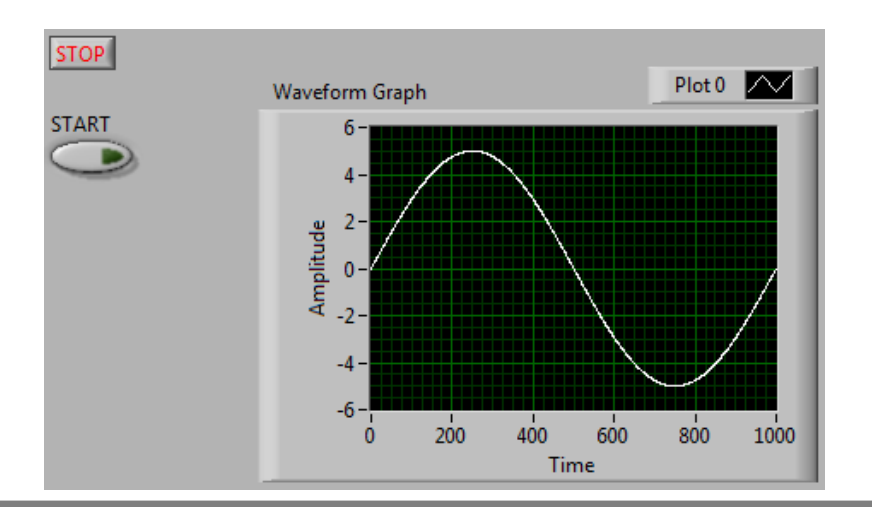

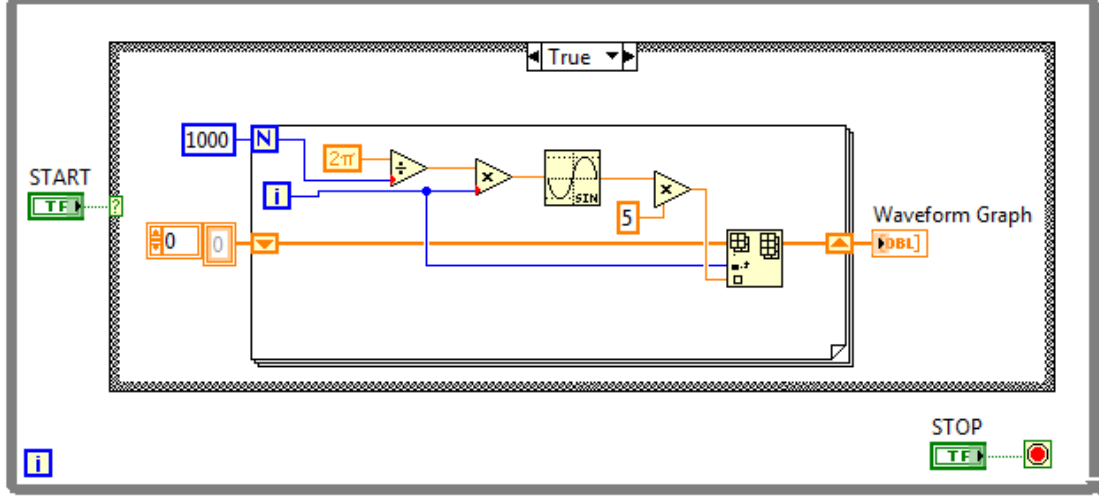

26. ábra Egy periódus szinusz hullám generálása (LV5\_1.vi)

A fenti programban a grafikon vízszintes tengelyén a pontok száma jelenik meg, azaz az időtengely szimulálása nem történik meg.

Kérdés: Milyen adatra van szükségünk az időtengely szimulálására? Természetesen arra, hogy két pont között mennyi az eltelt idő, azaz a vízszintes tengely idő felbontására. Hogyan tudjuk ezt egyszerűen létrehozni?

Használjuk az X (idő) tengely létrehozásához a "Build Waveform" függvényt a Waveform könyvtárból.

A Build Waveform függvény bemenetén három paraméter állítható be, amelyekből a hullámalakot a függvény felépíti. Ezek az Y (függőleges) tengely értékeinek tömbje, a dt a két pont közötti idő és a t0, ami az első pont időpillanata. A t0 értéke jelen feladatnál nem szükséges, csupán a delta t értékét adjuk meg egy vezérlővel (80. ábra, LV5\_2.vi).

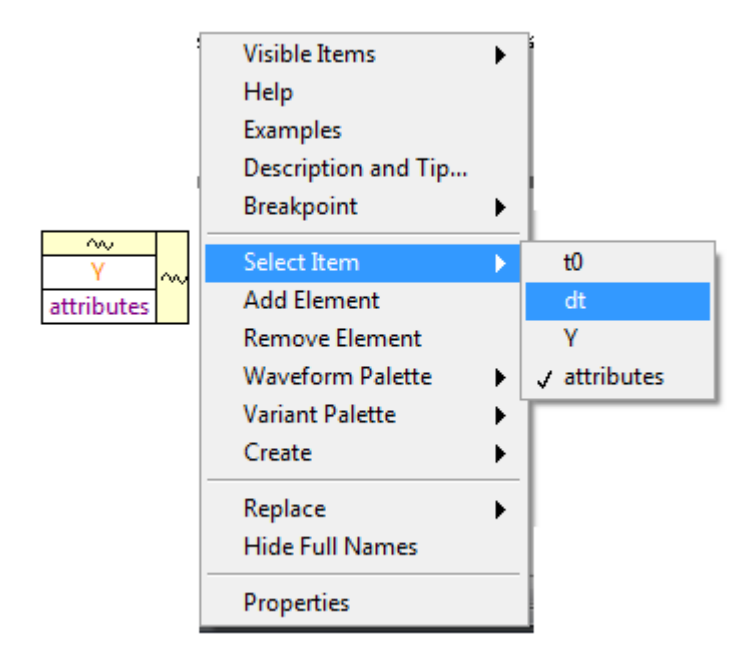

27. ábra Build Waveform alkalmazása

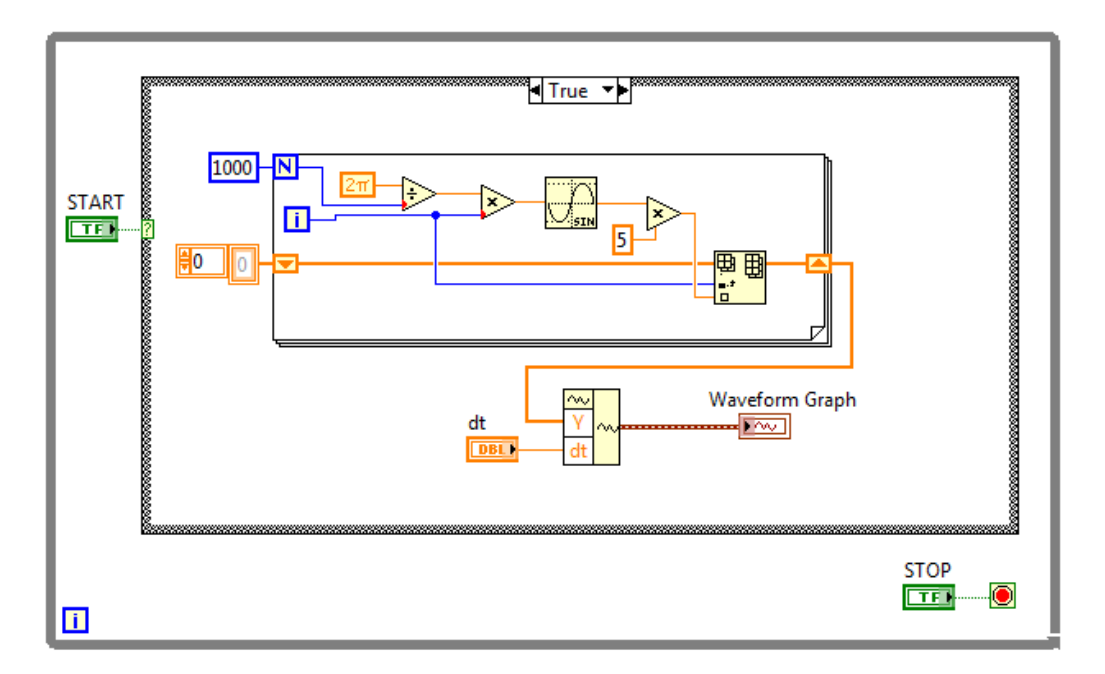

28. ábra Jelalak szimulációja

Nézzük meg, hogyan tudunk a fentiektől egyszerűbben kezelni (generálni, kiértékelni) jelalakokat LabView környezetben.

Mentsük el a fenti feladatban elkészített programot, és kezdjünk egy új programot, készítsük el a while ciklust a leállító gombbal.

A jelgenerálás függvényeit a Signal Processing könyvtár Waveform Generation alkönyvtárban találjuk. A második sorban a négy alapjel, rendre a szinusz, négyszög, háromszög és fűrész hullámalak generálására alkalmas függvényeket találjuk.

| -🖾 Waveform   | Generation    |                     |               |         |
|---------------|---------------|---------------------|---------------|---------|
|               |               | f(t)                |               |         |
| Basic FuncGen | Tones & Noise | Formula Wfm         |               |         |
|               |               |                     |               |         |
| Sine Wfm      | Square Wfm    | Triangle Wfm        | Sawtooth Wf   |         |
| Σ             | Σ <b>e</b>    | Σ                   |               |         |
| Basic Multito | Multi with A  | Multitone Gen       |               |         |
| 1<br>         |               |                     |               |         |
| Uniform Wfm   | Gaussian Wfm  | PRN Wfm             | Inv f Wfm     |         |
|               | poisson       |                     |               |         |
| Gamma Wfm     | Poisson Wfm   | <b>Binomial Wfm</b> | Bernoulli Wfm | MLS Wfm |
| <b>E</b>      | K             |                     |               |         |
| Simulate Sig  | Sim Arb Sig   |                     |               |         |

29. ábra Jelgenerálás könyvtára

Próbáljuk ki a szinusz jel generálását!

Legyen az amplitúdó, frekvencia és fázis a Front Panelről állítható. FIGYELEM! a "Reset signal" bemenetre egy TRUE konstans értéket kell kapcsolni ahhoz, hogy a fázis állítható legyen!

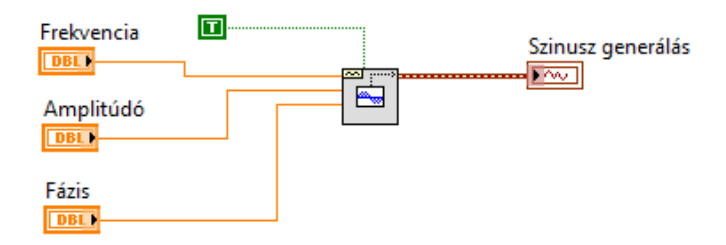

30. ábra Szinuszjel generálása

Az így generált szinuszjel vízszintes tengelye nem szimulálja megfelelően a valós időtengelyt. Ennek az oka, hogy a kirajzolt hullámalak pontjainak számát és a két pont között eltelt időt nem ismerjük, illetve nem tudjuk változtatni. (Alapértelmezésben a jelgenerátor 1000 pontból és 1 ms mintavételezési idővel (dt) generálja a jeleket.) Ha szeretnénk életszerű szimulációt végezni, akkor ezt a két értéket (mintavételezési idő, illetve ennek a reciproka a mintavételi frekvencia és a mintaszám) megadása szükséges. Hozzunk létre egy vezérlőt ehhez a bemenethez is.

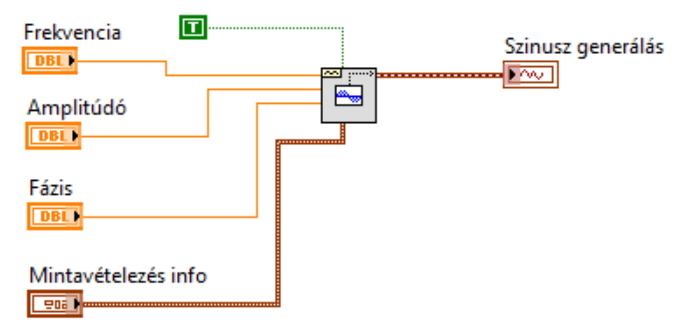

31. ábra Szinuszjel generálás a mintavételezési adatok szimulálásával

Egészítsük ki a programunkat egy második grafikonnal, amire egy négyszögjelet rajzolunk ki ugyanazon vezérlők segítségével, mint amiket a szinuszjel generálásnál használunk.

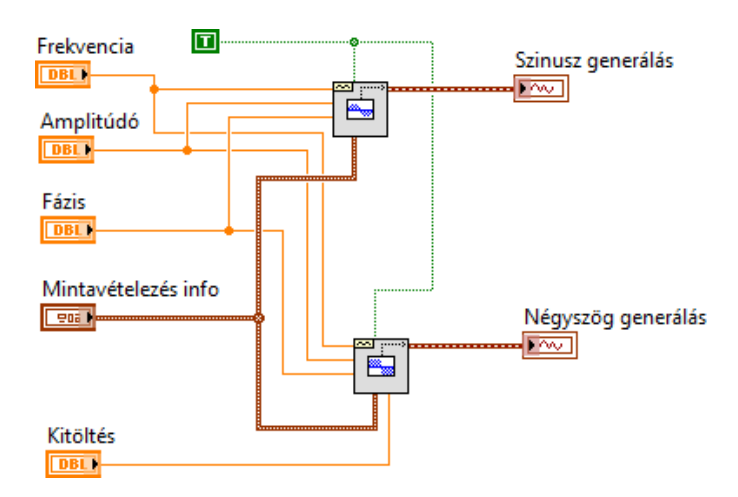

32. ábra Szinusz és négyszögjel generálása ugyanazon vezérlőkkel Tegyünk fel egy vezérlőt a kitöltési tényező változtatásához! Tegyünk fel a kijelzőre egy harmadik grafikont!

Most rajzoljuk ki a generált szinusz és négyszögjelet együtt a harmadik grafikonra! Használjuk a Build Array függvényt a jelek egybekapcsolására.

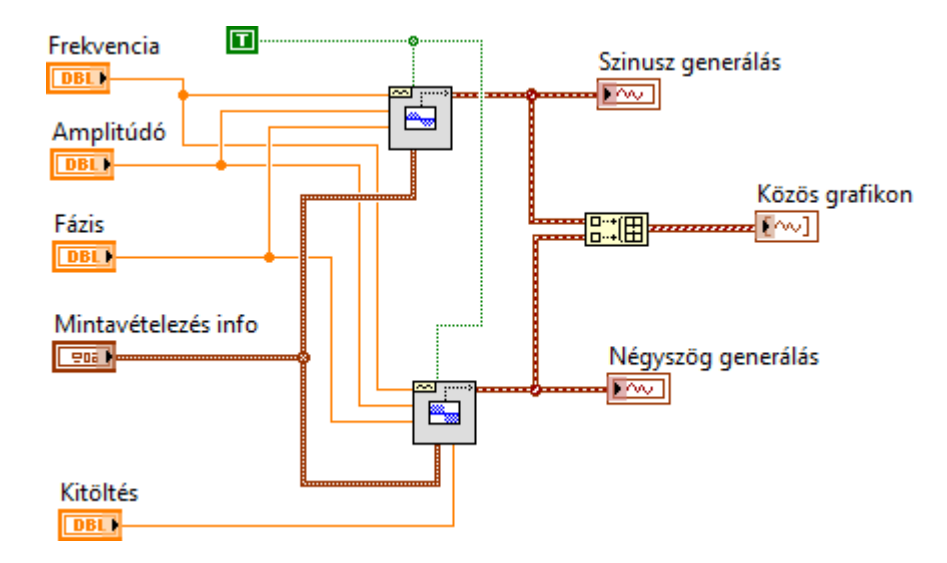

33. ábra Build Array alkalmazása több függvény egy grfikonra történő kirajzolásához

Húzzuk szét a grafikon jobb felső részén látható, a rajzolás beállításához használható un. Plot Legend mezőt úgy, hogy mindkét kirajzolás jellemzőit állítani tudjuk. Próbáljuk ki a lehetőségeket!

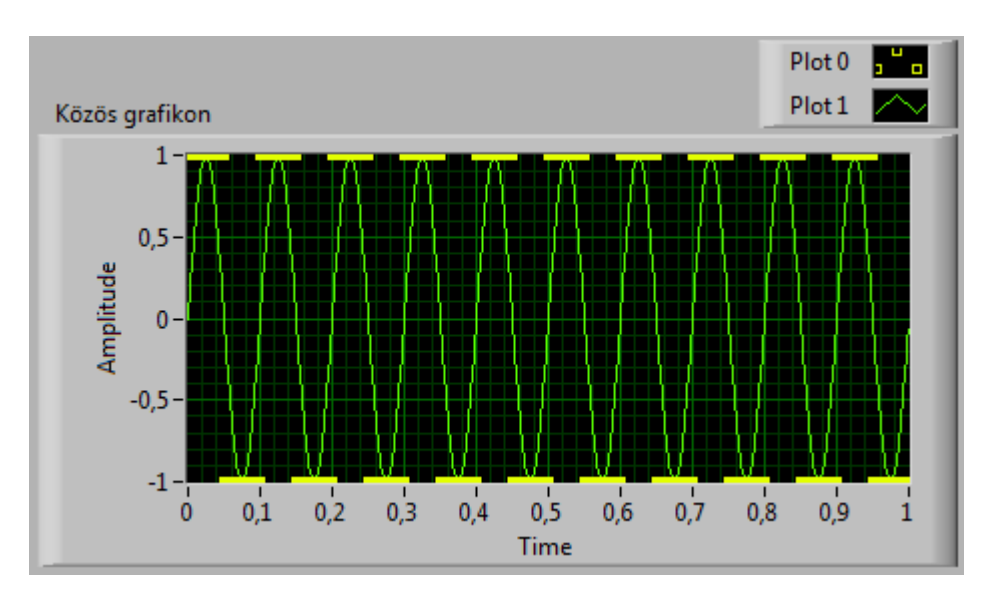

34. ábra A Plot Legend kipróbálása

Tegyünk fel a Front Panelre egy XY grafikont!

A kitöltési tényező vezérlőt bekötő vezetéket töröljük ki, és a négyszögjel generátort cseréljük ki szinuszjel generátorra. A kitöltési vezérlőből csináljunk fázis2 vezérlőt, és kössük be a 2. szinuszjel generátorhoz azért, hogy a két szinuszjelnek különböző fázisértéket tudjunk adni. Kössük be a két szinuszjelet az XY grafikon X és Y tengelyére.

FELADAT:

Oldja meg, hogy a két szinuszjel-generátorra kapcsolt frekvenciák külön állíthatóak legyenek, de mindig tetszőleges egész számú többszörösei lehessenek egymásnak!

# 4. Jelfeldolgozás idő és frekvencia tartományban

### FELADAT

Készítsen LabView programot, amely képes két hullámalakot generálni és azokat összeadni. Legyen külön-külön változtatható a hullámalakok típusa, amplitúdója, offszetje és frekvenciája.

Legyenek közösek a mintavételezési adatok!

Rajzolja ki a generált jeleket és az összegzett jelet egy közös grafikonra!

## 4.1. Lineáris és négyzetes középérték meghatározása

Írassuk ki egy digitális kijelzőre a generált jelek összegének lineáris és négyzetes középértékét.

Használjuk ehhez a Signal Processing menüt.

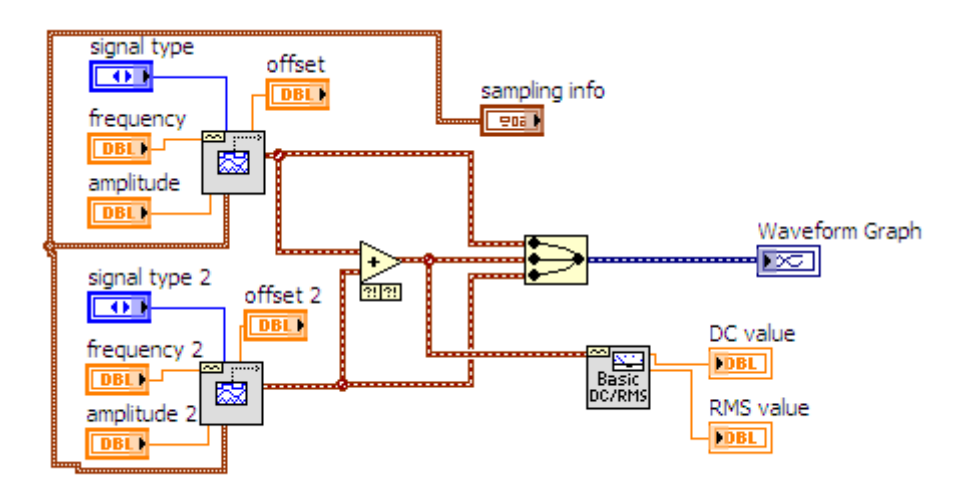

35. ábra LV\_6\_2.vi

## 4.2. Frekvencia analízis

Készítsük el az összegzett jel frekvencia spektrumát!

Frekvencia spektrumot (FFT) legegyszerűbben az Express menüben lévő SignalAnalysis könyvtárban található Spectral Measurements függvénnyel készíthetünk. A függvény inicializálásakor az alábbi beállításokra figyeljünk:

| Selected Measurement: | Magnitude (Peak) |
|-----------------------|------------------|
| Result:               | Linear           |
| Window:               | None             |

Figyeljünk arra, hogy a spektrum megjelenítésekor a spektum vonalak (felharmonikus amplitúdók) függőleges vonalakkal jelenjenek meg és ne összekötött vonallal,hiszen a frekvencia összetevők diszkrét értékek!

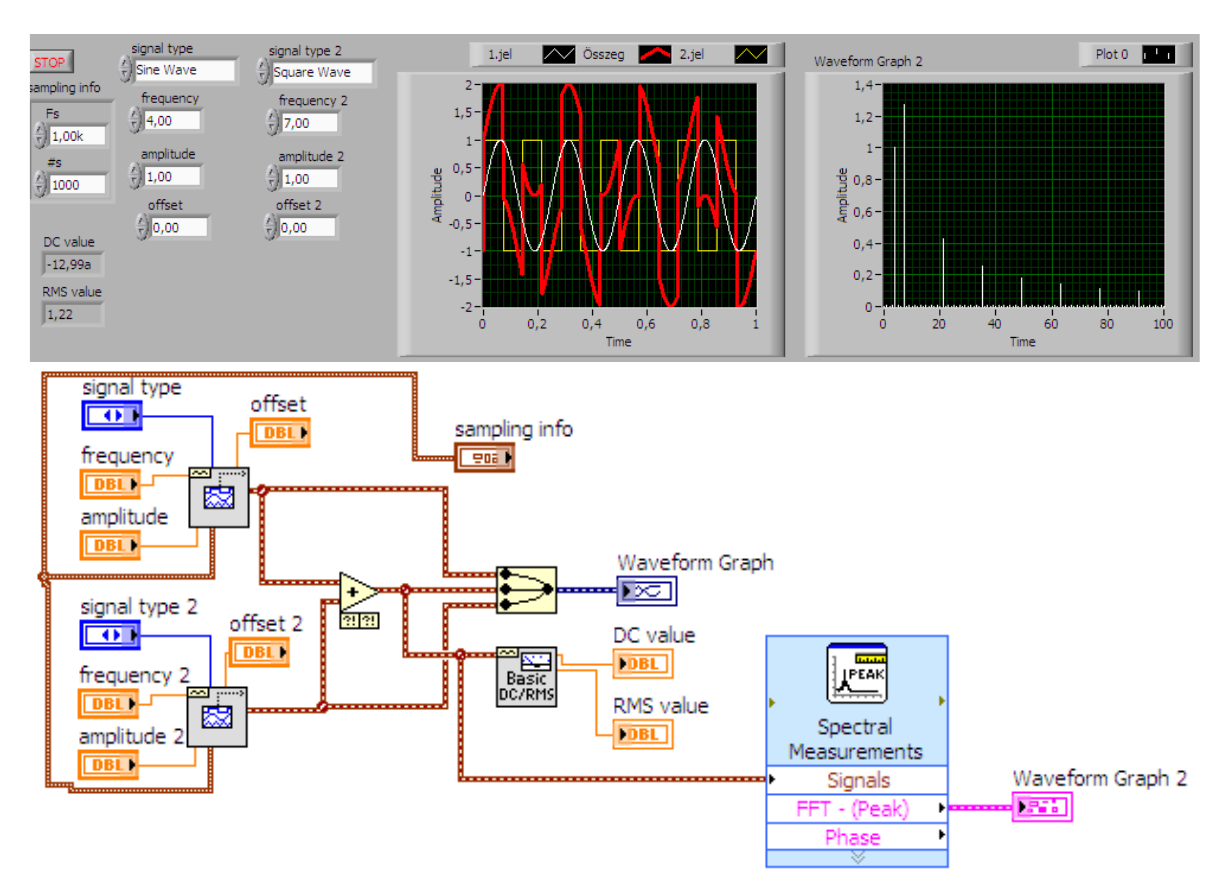

36. ábra FFT analízis legegyszerűbb módszere (LV6\_3.vi)

# 4.3. Alul- és felüláteresztő szűrők alkalmazása

Gyakori feladat a jelfeldolgozáskor,hogy a jelbőlbizonyos frekvenciájú összetevőket ki kell szűrni. Erre különböző digitális szűrőket alkalmazhatunk.

Készítsünk aluláteresztő szűrőt az összegzett jelhez! Használjuk ehhez az Express menü Signal Analysis könyvtárának Filter függvényét!

A jel szűrése után ismét analizáljuk a már szűrt jelet FFT-vel, ennek eredményét rajzoltassuk ki egy 4. grafikonra!

A szűrő határfrekvenciájának változtatásához tegyünk fel a front Panelre egy számvezérlőt!

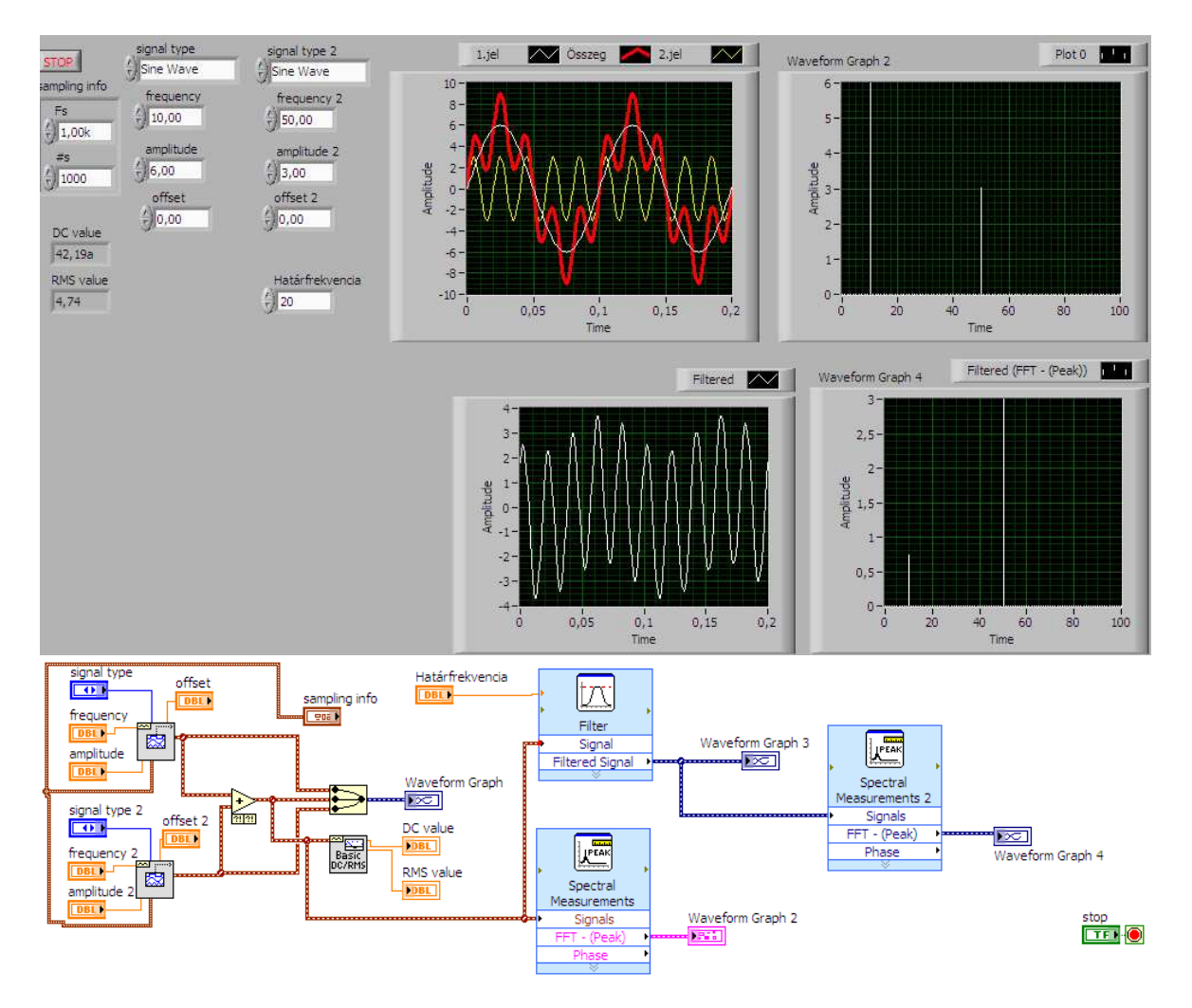

37. ábra Jel szűrése és FFT analizálása (LV6\_4.vi)

## 4.4. Jelek fájlba mentése és visszatöltése

Egészítsük ki a programunkat fájlba mentés és fájlból történő beolvasás lehetőségével! Ehhez tegyünk fel a Front panelre egy MENTÉS és egy BETÖLTÉS FÁJLBÓL feliratú nyomógombot. Készítsünk hozzájuk egy-egy case struktúrát. Figyeljünk a gombok működési funkciójára (Mechanical action), mert ha ezt nem jól állítjuk be, akkor előfordulhat,hogy a while ciklus minden egyes futási ciklusában menteni vagy visszatölteni akar majd a program. A gombok "Latch" típusú funkcióra legyenek állítva!

A fájlbóltörténő betöltés eredményét rajzoljuk ki egy 5. grafikonra!

Az adat fájlok kezelése a hullámalakok esetén a legegyszerűbb. A fájlba írást (Write waveforms to file) és onnan olvasást (Read waveform from file) az alábbi ábrán látható könyvtárban találjuk:

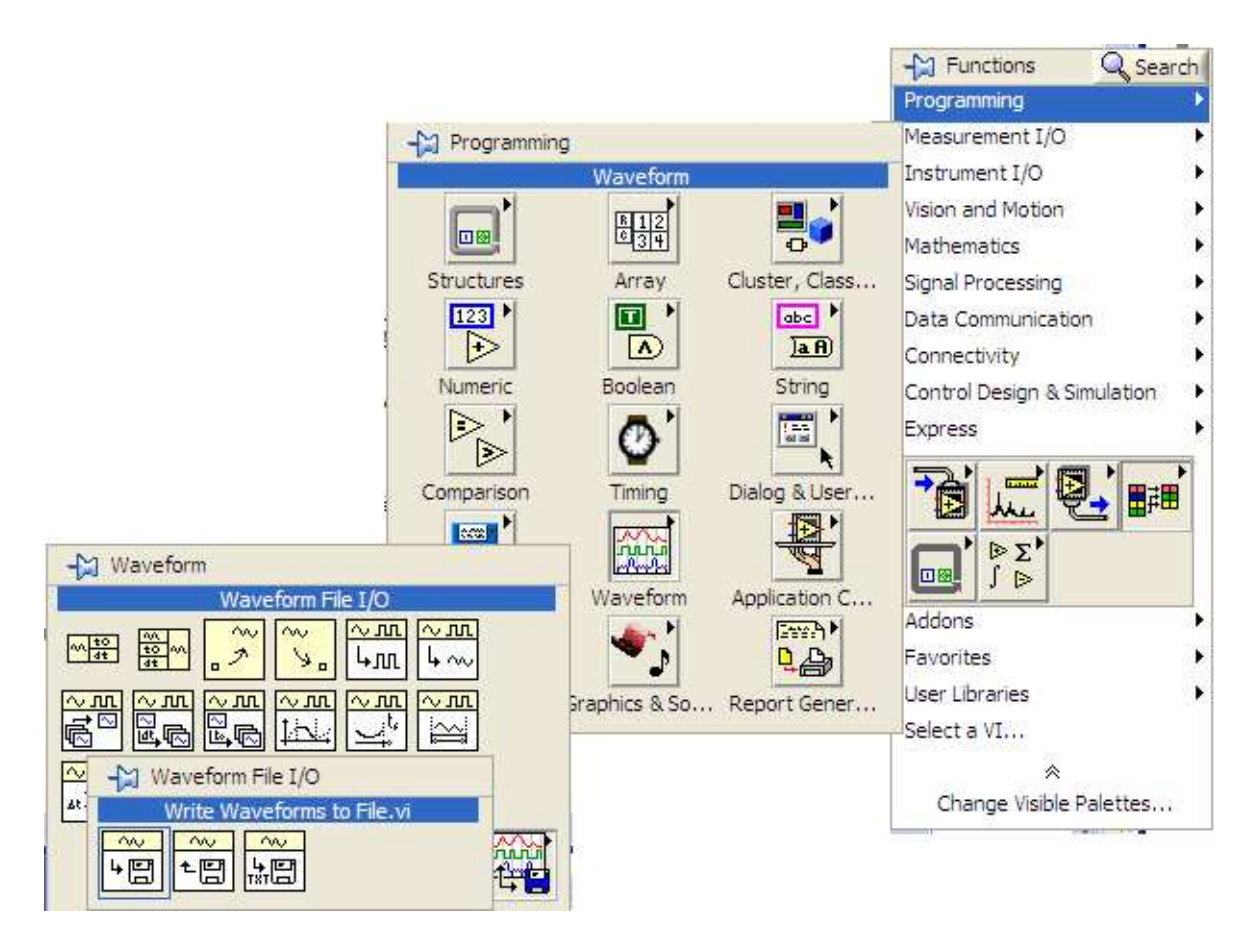

38. ábra Hullámalak mentésére és visszatöltésére szolgáló függvények helye a könyvtárrendszerben

A feladat megoldását az LV6\_5.vi fájlban találjuk.

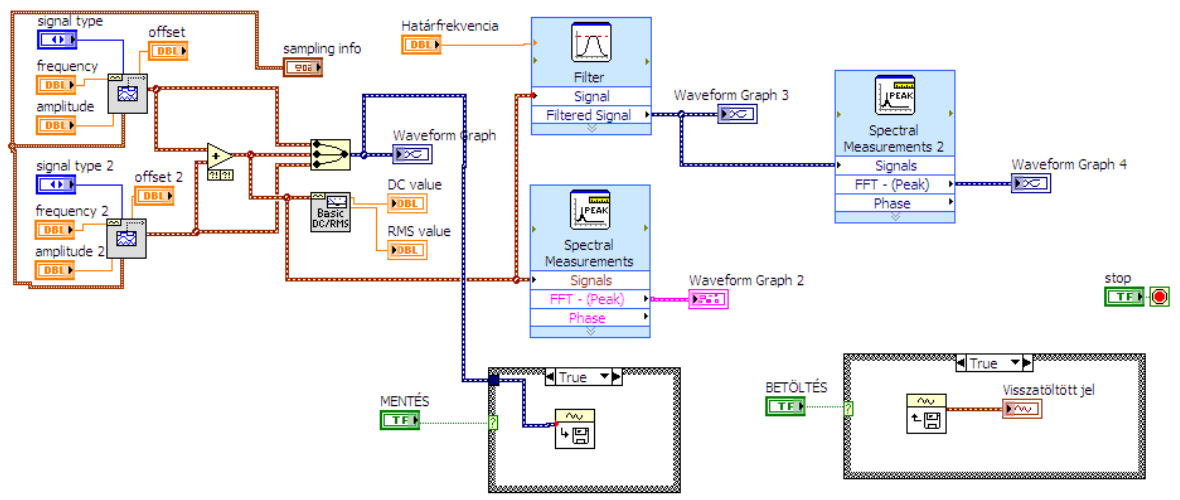

39. ábra Jelalakfájlba mentése és visszatöltése (LV6\_5.vi)

### FELADAT

Oldja meg, hogy a visszatöltött jel és a generált jel ugyanazon a grafikonon jelenhessen meg, de ne egyszerre, hanem egy kapcsoló állásától függően vagy a generált vagy a legutoljára visszatöltött jelet lássuk a grafikonon! Megoldás: LV6\_6.vi

# 5. Az gyakorlati óra minta anyaga

#### FELADAT

pl: Készítsen LabView programot, amely segítségével a felhasználó 3 különböző jelet tud generálni, amelyeknek bemenő adatait egyedileg lehet változtatni. Legyen mód a jelgenerátorok be vagy ki kapcsolására. A generált jelek egy közös kijelzőn jelenjenek meg, a felhasználó döntése nyomán. Legyen a jel amplitúdója, frekvenciája, fázistolása, tetszőlegesen változtatható a felhasználó által Az egyes alap jeleket legyen lehetőség a kijelzőről ki- és bekapcsolni. Ekkor az eredmény jel ne változzon, csak akkor, ha a felhasználó a jelgenerálásokat kapcsolja ki. Ha a felhasználó beállította, hogy milyen jelekkel szeretne dolgozni, legyen lehetősége a bekapcsolt jeleket összeadni, kivonni, elosztani és szorozni. Az eredmény jelet jelenítse vastagon kiemelve a generált alapjelekkel közös grafikonban, amelyen legyen kurzor is, aminek az adatai folyamatosan legyenek leolvashatóak egy kijelzőn a grafikon mellett. A program számítsa ki a kiválasztott alapjel vagy az eredmény jel frekvencia spektrumát a felhasználó döntése alapján. Az jelet lehessen lementeni egy adat file-ba, és onnan visszatölteni a jelek grafikonjára.

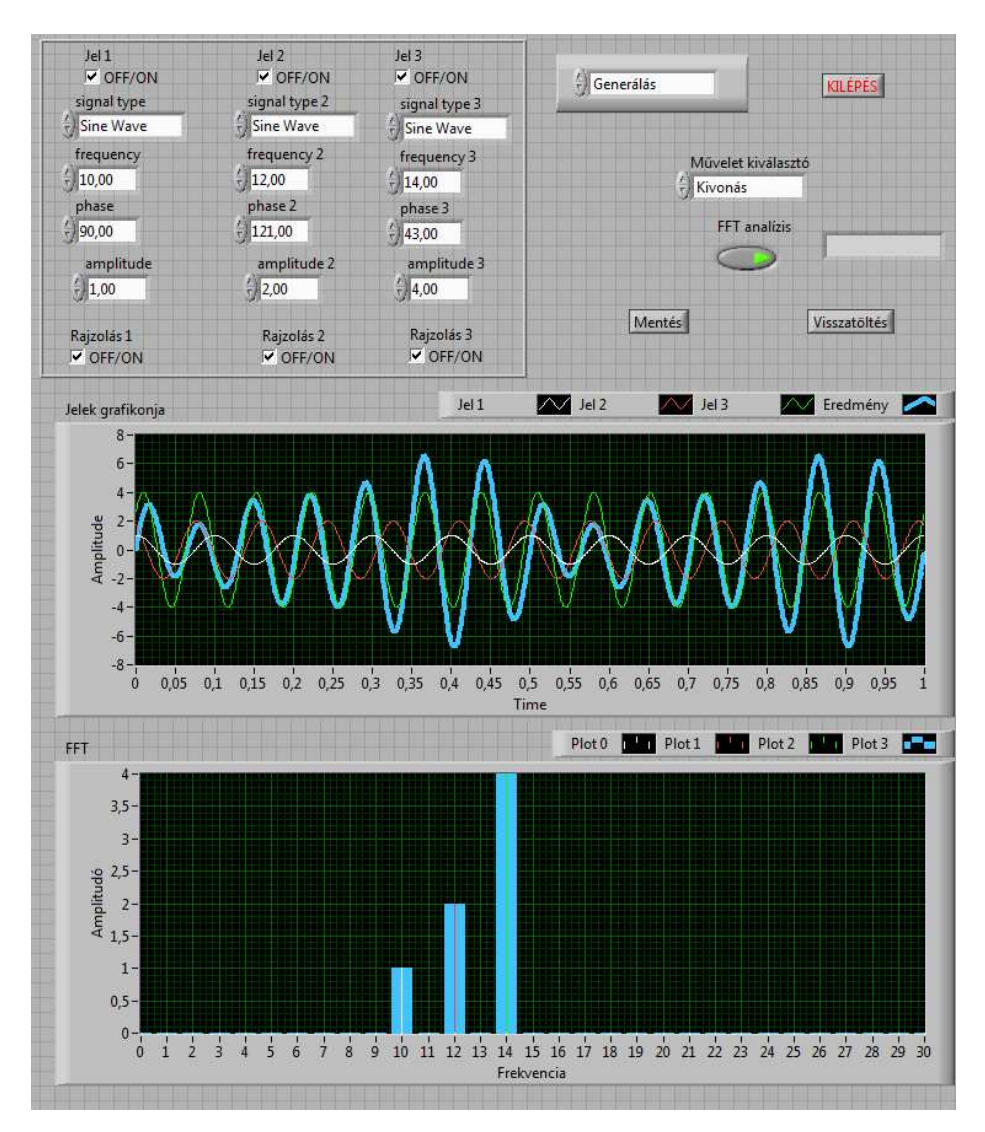

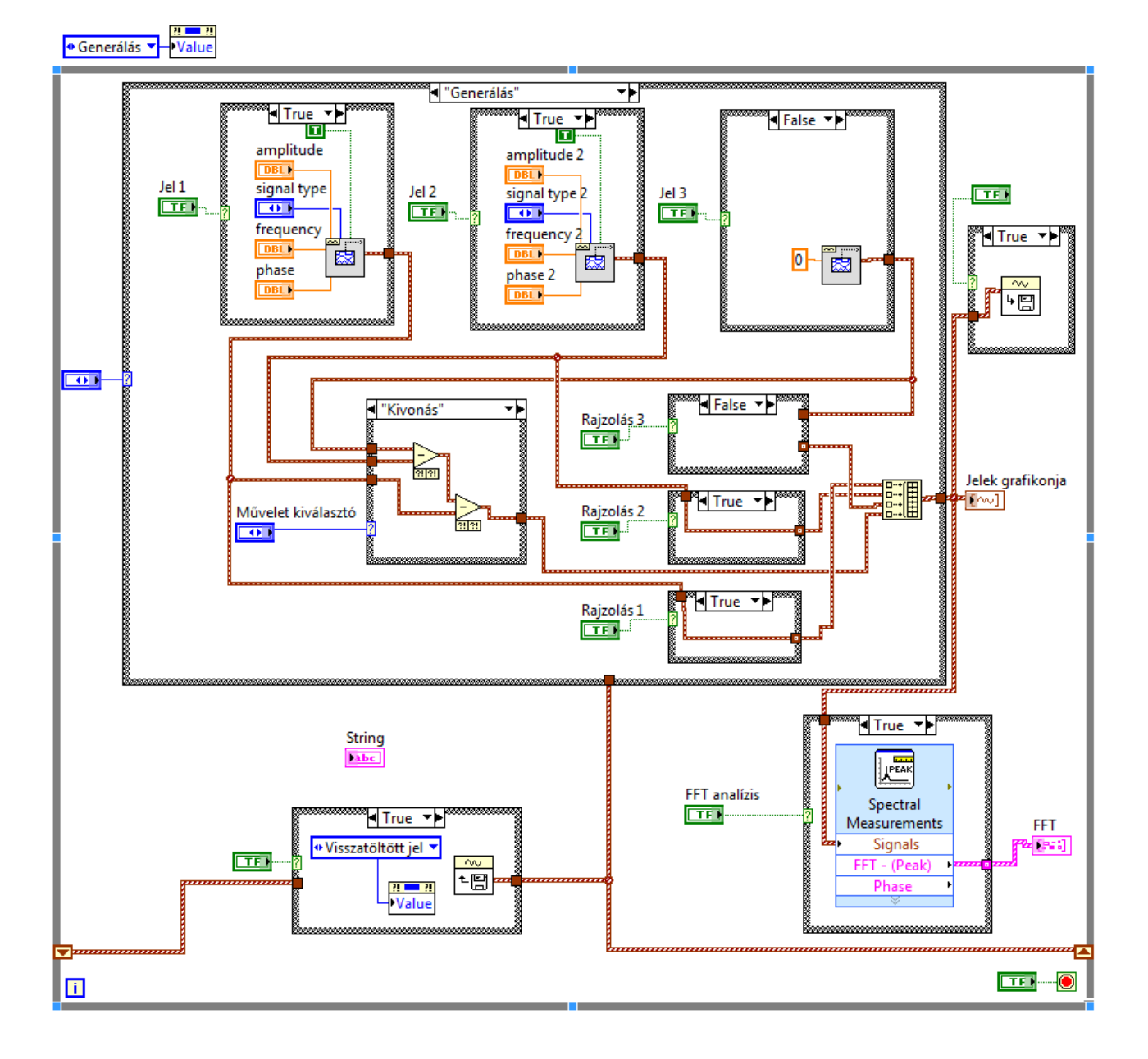

# 1. Empírikus sűrűség függvény meghatározása

#### FELADAT

Készítsen LabView programot, amellyel a felhasználó egy maximum 100 elemű mérési adat tömb empirikus sűrűségfüggvényét tudja meghatározni. (Az elemek száma 2-100 között legyen megadható). A megadott elemeket rendezze sorba és válassza ki a minimális elemet. Határozza meg az átlag, szórás, terjedelem, átl. absz. eltérés és a valószínű hiba értékét. Vizsgálja meg, hogy a sorozat Gauss eloszlású-e! Készítse el a csoportosított elemek tömbjét a megadott mérési adatok alapján. Készítse el a gyakoriság, rel. gyakoriság és empirikus sűrűség függvény diagramjait. Határozza meg a csoportokba rendezett tömb elemek alapján az átlag, szórás, terjedelem, átl. absz. eltérés és a valószínű hiba értékét. Adja meg a relatív hiba értékeket mind az öt előzőleg számított értékre. Ha a felhasználó nem megfelelő xr1 vagy delta x értéket ad meg a csoportokba rendezés esetén, figyelmeztessen a program, villogó felirat és egy villogó LED segítségével.

| N#412 412 111   |                         |                            |            | -     |                    | 21.25   |                 |            |
|-----------------|-------------------------|----------------------------|------------|-------|--------------------|---------|-----------------|------------|
| Wert enteker    |                         | Álag                       | Sorba rend | dezve | Csoport to         | omb     | Álag 2          |            |
| 100,4           | Lasil@sr                | 104,88                     | 100,4      |       | 100                |         | 104,80          |            |
| 101,9           | Ledinids                | Szórás (s)                 | 101,9      |       | 102                |         | Szórás (s) 2    |            |
| 102,2           |                         | 2,15592                    | 102,2      |       | 102                |         | 2,21478         |            |
| 102,8           | Elemek szama            | Atl. absz. elteres (E)     | 102,8      |       | 103                |         | Atl. absz. elt  | érés (E) 2 |
| 103             | 14                      | Valószínű biba (P)         | 103        | I E   | 103                |         | 1,92            |            |
| 103,3           | Figyelembe vett         | 3.6                        | 103,3      | 1 8   | 103                |         | Valoszínű hi    | ba (P) 2   |
| 103.3           | elemek szama            | Terjedelem (R)             | 103,3      | 1 -   | 103                |         | Teriedelem (    | (R) 2      |
| 103.9           | T/20                    | 7,2                        | 103,9      | 1 -   | 104                | 1       | 8               |            |
| 103,5           | 2-100 között adható meg |                            | 104,4      | 1 🗄   | 104                | 1 1     |                 |            |
| 104,4           | +15% -15                | i%                         | 104,9      | 1 🗄   | 105                | 1 1     |                 |            |
| 104,9           | 1,80642 1,3             | 33518                      | 105,7      | 1     | 106                |         |                 |            |
| 105,7           | s^2/E^2 ara             | ny                         | 106,2      | 1 🗄   | 106                | 1 1     | Hiba (Atlag)    | 9/         |
| 106,2           | 1,32634                 |                            | 106,4      | 1 🗄   | 106                |         | -0,0762777      | /0         |
| 106,4           | Gauss eloszlású-        | e? Nem                     | 106.4      |       | 106                | 1       | Hiba (s)        | 9/         |
| 106,4           |                         |                            | 106.7      | 1 -   | 107                |         | 2,73019         | 10         |
| 106,7           | xr1                     | delta x                    | 106.8      |       | 107                | - 1     | Hiba (E)        |            |
| (106,8          | ( 100 ( )               | 1                          | 107        |       | 107                |         | 2,5641          | 70         |
| 107             |                         |                            | 107.3      | 1 8   | 107                |         | Hiba (P)        |            |
| 107,3           | Csoportok száma         | Minimum                    | 107,5      |       | 107                |         | 11,1111         | %          |
| 107,4           | 1 <sup>9</sup>          | 100,4                      | 107,4      |       | 107                |         | Hiba (R)        |            |
| 107.6           | 99,9 és 100,9           | közé kell esnie            | 107,6      |       | 108                |         | 11,1111         | %          |
| 101.00          |                         |                            | 0          |       | 0                  |         |                 |            |
| 0               | Az xr1 megadása Hely    | yes 🔵                      | 10         | -     | 0                  | *       |                 |            |
| 1510            |                         |                            |            |       |                    |         | a ao ao 1 amin' | _          |
| Gyakoriság      | Re                      | l. gyakoriság (nr/n)       |            | E     | mpirikus sū        | rűség f | gv (nr/n x dx)  |            |
| 5-              |                         | 0,25-                      |            |       | 0,25-              |         |                 |            |
| 4-              | (e                      | . 0,2-                     |            |       | ₩ 0,2-             |         |                 |            |
| sag             | a (pr                   | 0,15-                      |            |       | 2 0,15-            |         |                 |            |
| akori           | orisă,                  | 01-                        |            |       | Des 01-            |         |                 |            |
| \$ <sup>4</sup> | Svak                    |                            |            |       | akor               |         |                 |            |
| 1               |                         | 0,05-                      | חור        |       | ය <sup>0,05-</sup> |         |                 |            |
| 0-1             | 2 3 4 5 6 7 8           |                            |            | 1     | 0-,                | 2       | 3 4 5 6         | 8          |
|                 | Csoportok               | Csoport                    | ok         |       |                    | c       | soportok        | 100        |
|                 |                         | الكافا كالبلا بكافا كافراك |            |       |                    |         |                 | 1 1 1 1 1  |

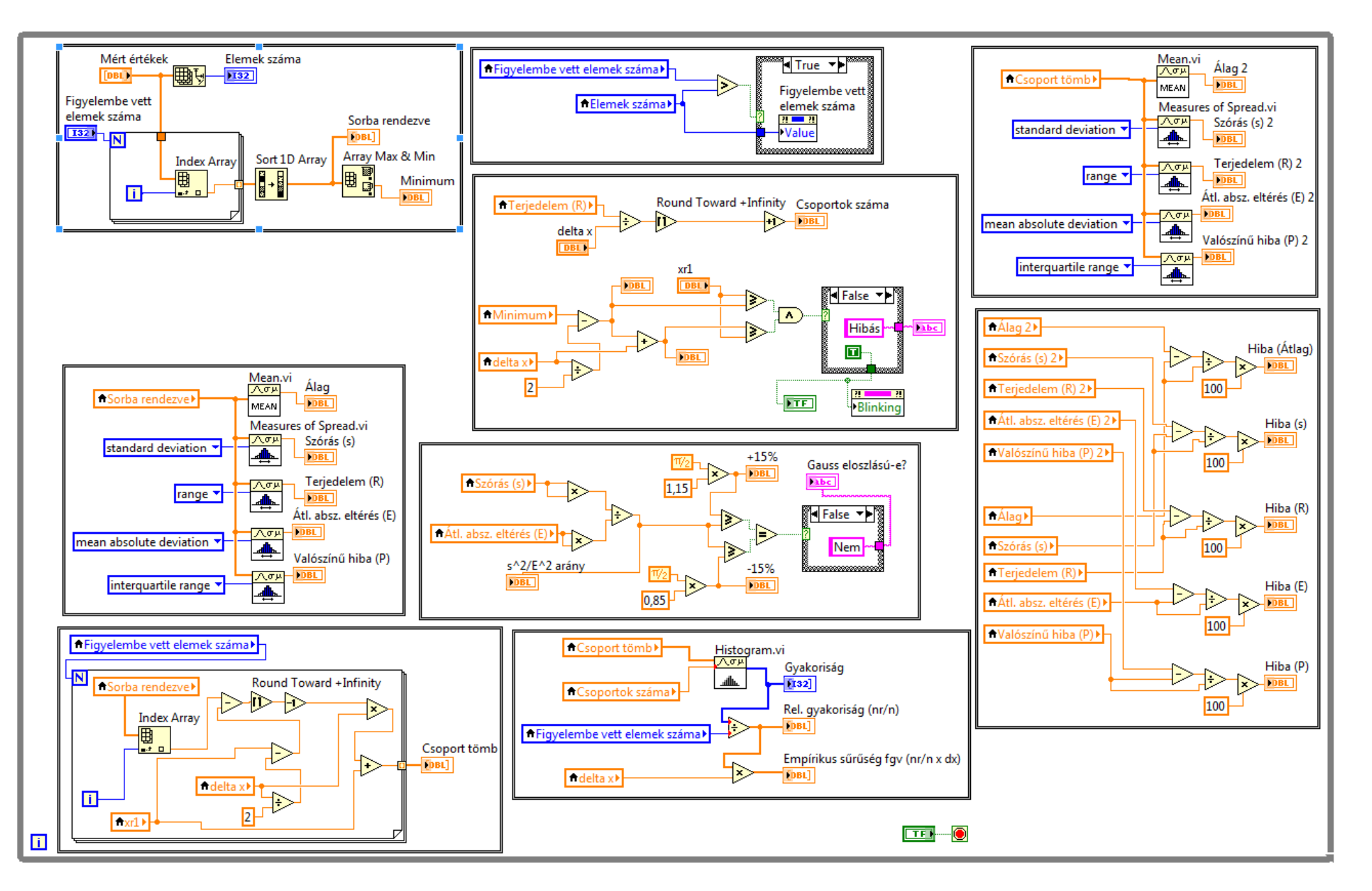